# 神奈川県公立高等学校 入学者選抜 インターネット出願システム

# 志願者用マニュアル

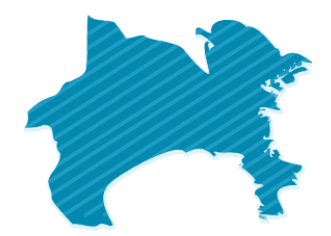

## 推奨ブラウザ

以下の各ブラウザの最新版をご利用ください。

- Microsoft Edge
- FireFox
- Google Chrome
- Safari

## 令和 7 年度入学者選抜 発行 令和 6 年 10 月

神奈川県教育委員会 横浜市教育委員会 川崎市教育委員会 横須賀市教育委員会 株式会社システム研究所

# 日 次

| 目  | 次    |                              | 1 |
|----|------|------------------------------|---|
| 1. | 操作   | 『の流れ                         | 3 |
| 2. | 利用   | するブラウザの設定確認                  | 5 |
| 2  | 2.1. | スマートフォンまたはタブレットのブラウザの設定方法    | 5 |
|    | Go   | ogle Chrome の場合              | 5 |
|    | iPh  | one Safariの場合                | 5 |
|    | Mic  | crosoft Edge の場合             | 5 |
| 2  | 2.2. | パソコンのブラウザの設定方法               | 6 |
|    | Go   | ogle Chrome の場合              | 6 |
|    | Sat  | Fariの場合                      | 6 |
|    | Mic  | crosoft Edge の場合             | 6 |
|    | Fire | eFox の場合                     | 6 |
| 3. | 志願   | 〔者登録申請(志願者アカウント作成)           | 7 |
| 3  | 3.1. | 二次元コードの読み取り                  | 7 |
| 3  | 3.2. | 認証方法登録                       | 8 |
| 3  | 3.3. | 志願者・保護者情報の入力11               | 3 |
|    | 所厚   | 。情報1                         | 3 |
|    | 志願   | 我基本情報                        | 4 |
|    | 連絡   | 路先情報1                        | 6 |
|    | 保護   | <b>ぎ者情報1</b>                 | 7 |
|    | 転周   | 告先情報1                        | 8 |
|    | 答案   | ミの写し等送付先情報1                  | 9 |
| 3  | 3.4. | 志願者・保護者情報の入力(顔写真データの準備・登録)20 | 0 |
|    | 顏写   | 『真データの準備・登録 2                | 0 |
|    | 顏写   | 『真データの編集                     | 1 |
|    | 顏写   | 『真データの登録                     | 2 |
| 3  | 8.5. | 志願者登録申請(パスワード入力)2            | 3 |
|    | パス   | ペワード設定                       | 3 |
| 3  | 8.6. | 志願者登録申請(志願者登録内容の確認) 24       | 4 |
|    | 志願   | 諸登録内容の確認 2                   | 4 |
| 3  | 8.7. | 志願者登録申請(志願者登録申請の完了)2         | 5 |
|    | 志願   | 積者登録申請の完了                    | 5 |
| 3  | 8.8. | 志願者登録申請(差戻し)20               | 6 |
| 4. | 志願   | 夏者ログイン2 <sup>9</sup>         | 9 |
| Ζ  | l.1. | ログイン29                       | 9 |
| Ζ  | 1.2. | メニュー画面3                      | 2 |
| 5. | 志願   | 9情報申請                        | 5 |
| 6. | 受検   | 斜納付3                         | 9 |
| 6  | 5.1. | クレジットカード                     | 0 |

|    | 6.2. | コンビニ払い・ペイジー             | .43  |
|----|------|-------------------------|------|
|    | 6.3. | 現金納付                    | .45  |
|    | 6.4. | 納付状況確認                  | .46  |
| 7. | 志願   | 変更/志願取消                 | .48  |
|    | 7.1. | 志願変更情報申請                | . 50 |
|    | 7.2. | 志願取消                    | . 52 |
|    | 7.3. | 第2希望のみの志願取消             | . 53 |
|    | 7.4. | 志願変更/志願取消を取りやめる         | . 54 |
| 8. | 受検   | 票/下書き用志願情報個人票/志願情報個人票印刷 | . 56 |
|    | 8.1. | 受検票                     | . 56 |
|    | 8.2. | 下書き用志願情報個人票印刷           | . 59 |
|    | 8.3. | 志願情報個人票印刷               | . 59 |
| 9. | 合格   | 発表                      | . 59 |
| 1( | ). 入 | 学料納付                    | . 61 |
|    |      |                         |      |

## ◇◆問合せ先

不明点は、以下の問合せ先までご連絡ください。問合せ内容によって、問合せ先が異なります。 なお、問合せ内容に応じて、他の問合せ先をご案内する場合があります。あらかじめご了承ください。

| 内容                                      | 問合せ先                                                                                                    |  |  |
|-----------------------------------------|----------------------------------------------------------------------------------------------------|--|--|
| ・出願サイトの操作、画面に関すること<br>・このマニュアルの内容に関すること | 神奈川県公立高校インターネット出願ヘルプデスク<br>電話:050-3501-6252 ※おかけ間違いにご注意ください。<br>または<br>メール:ログインした後の画面上部「お問い合わせ」<br>期間:令和6年11月8日~令和7年3月7日 9時~17時<br>(土、日、休日および年末年始(令和6年12月29日~令和7年<br>1月3日)を除く。)                |  |  |
| ・県立高校の入学者選抜に関すること                       | 神奈川県教育委員会教育局指導部高校教育課<br>電話:045-210-8084(直通)                                                                                                    |  |  |
| ・市立高校の入学者選抜に関すること                       | <横浜市立高校><br>横浜市教育委員会事務局学校教育企画部高校教育課<br>電話:045-671-3272(直通)<br><川崎市立高校><br>川崎市教育委員会事務局学校教育部指導課<br>電話:044-200-3243(直通)<br><横須賀市立高校><br>横須賀市立高校><br>横須賀市教育委員会事務局学校教育部教育指導課<br>電話:046-822-8479(直通) |  |  |

# 1. 操作の流れ

このマニュアルでは、志願者がインターネット出願システム(以下「出願サイト」といいます。)を利用する際の操作 (志願者アカウントの作成から、志願手続、受検料納付、志願変更手続、受検票印刷、合格発表、入学料納付まで) について説明します。

操作の流れは以下のとおりです。

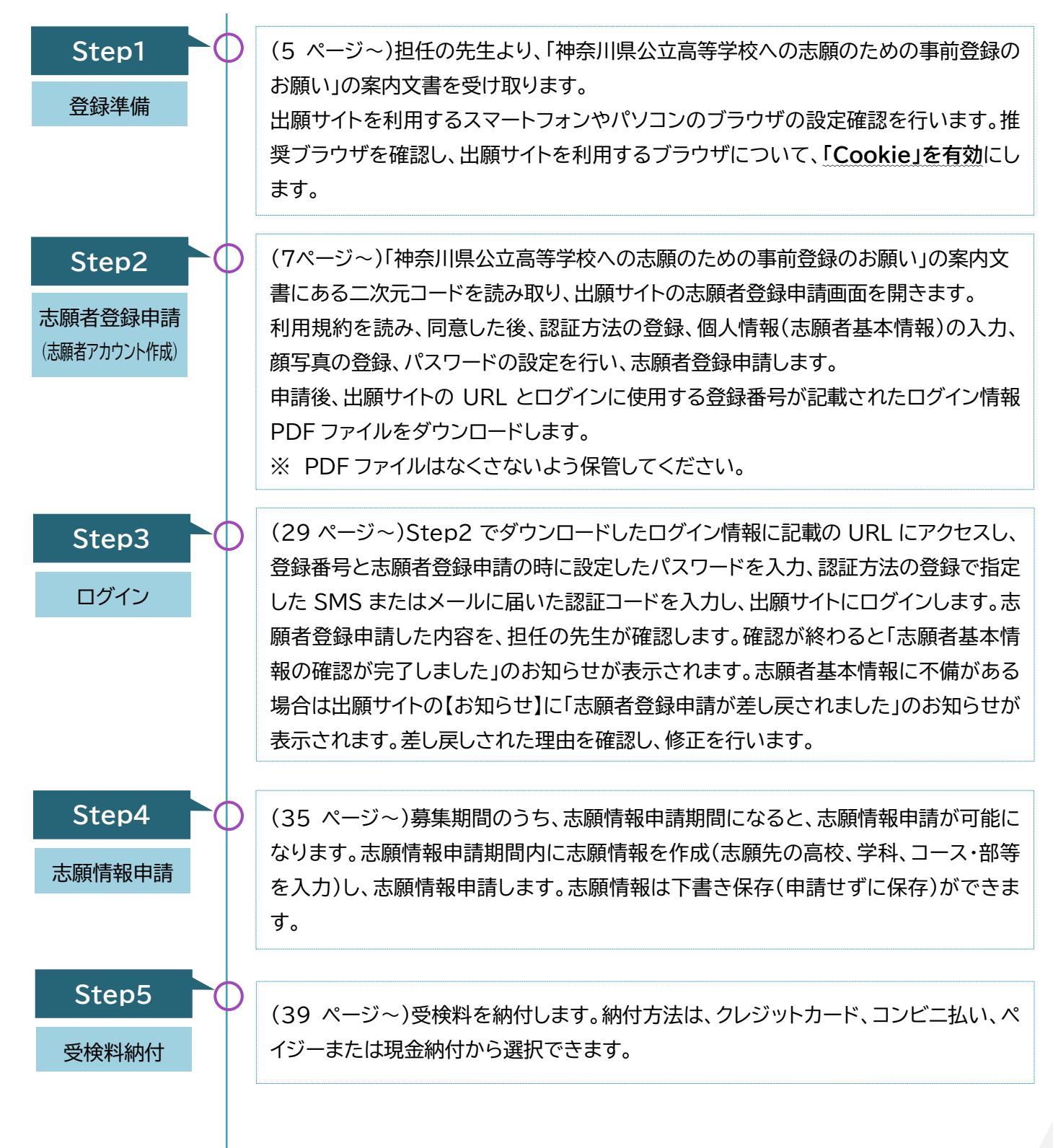

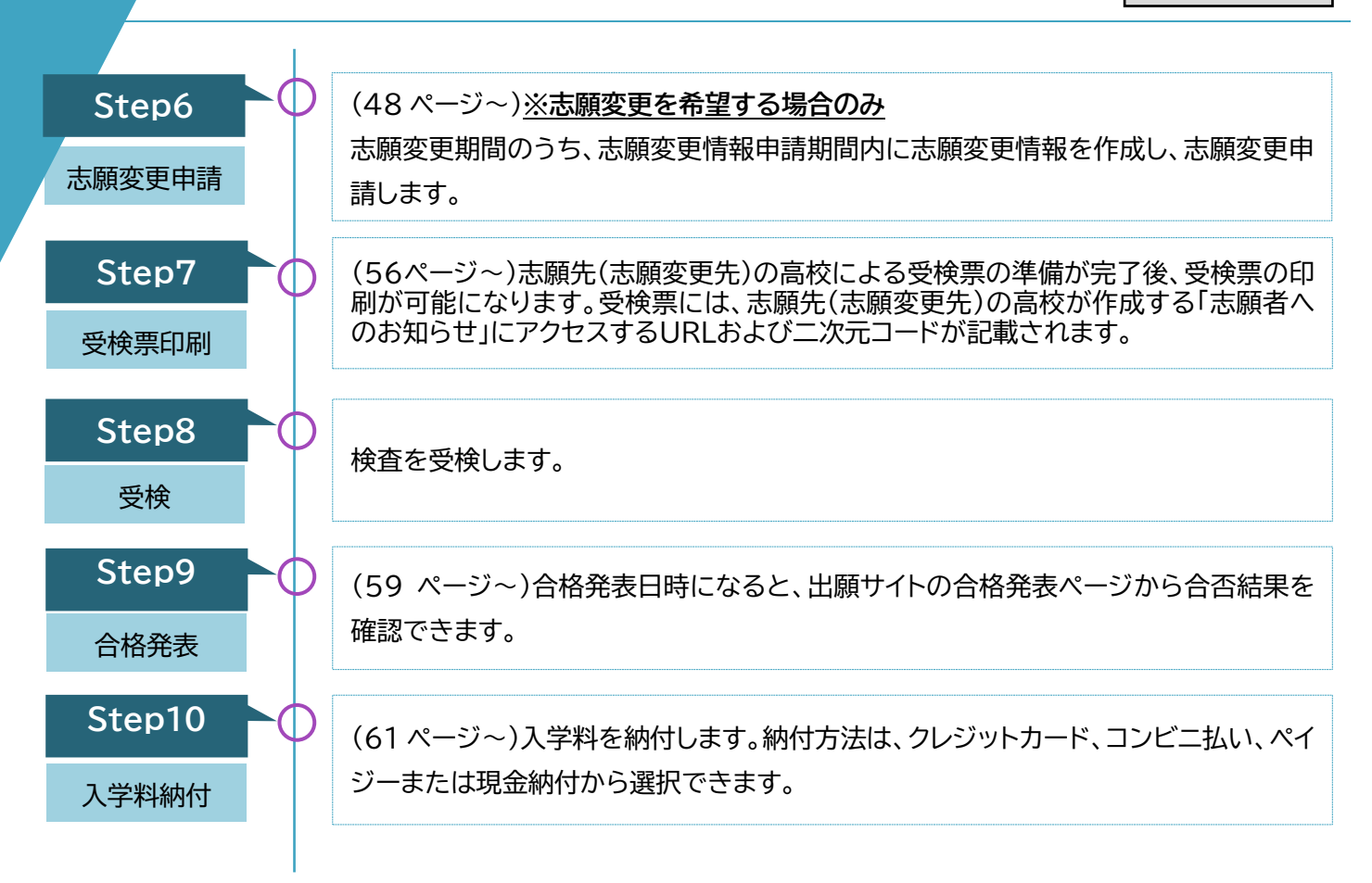

出願サイトにおける「中学校」とは、義務教育学校、特別支援学校中学部、中等教育学校の前期課程等を含みます。

志願者用

Step1

## 2.利用するブラウザの設定確認

出願サイトを利用する際は、推奨ブラウザについて確認してください。推奨ブラウザ以外では、操作ができない 場合があります。

出願サイトでは、登録情報を一時的に保存するために、「Cookie(クッキー)」機能を使用しています。あらかじめ、ブラウザの設定を「Cookie を受け付ける(有効にする)」に設定してください。ブラウザによって設定方法が異なるので、下記の手順で確認してください。

## 2.1.スマートフォンまたはタブレットのブラウザの設定方法

## 🦻 Google Chrome の場合

- 1. スマートフォンまたはタブレットで、Chrome を開きます。
- 2. 右上にある[その他]アイコン :>[設定]を選択します。
- 3. [サイトの設定]>[サードパーティ Cookie]を選択します。
- 4. [サードパーティの Cookie を許可]をオンにします。

※iPhoneの場合は自動で有効になるので、設定の必要はありません。

## 💋 iPhone Safari の場合

- 1. ホーム画面から「設定」-「Safari」を選択します。
- 2. 画面をスクロールして、[すべての Cookie をブロック]をオフにします。

## Microsoft Edge の場合

- 1. スマートフォンまたはタブレットで、Edge を開きます。
- 2. 右下にあるにアイコン = >[設定]を選択します。
- 3. [プライバシーとセキュリティ]>[Cookie]を選択します。
- 4. [Cookie をブロックしない]を選択します。

## 2.2. パソコンのブラウザの設定方法

## 🦻 Google Chrome の場合

- 1. パソコンで Chrome を開きます。
- 2. 右上にあるアイコン :>[設定]を選択します。
- 3. 左のメニューより[プライバシーとセキュリティ]>[サードパーティ Cookie]を選択します。
- 4. [サードパーティの Cookie を許可]をオンにします。

## 💋 Safari の場合

- 1. パソコンで Safari を開きます。
- 2. 「Safari」>「設定」>「プライバシー」を選択します。
- 3. 「すべての Cookie をブロック」の選択を解除します。

## 🐌 Microsoft Edge の場合

- 1. パソコンで、Edge を開きます。
- 2. 右上にあるにアイコン …>[設定]を選択します。
- 3. 左のメニューより[Cookie とサイトのアクセス許可]を選択します。
- 4. [Cookie とサイトデータの管理と削除]を選択します。
- 5. [Cookie データの保存と読み取りをサイトに許可する (推奨)]をオンにします。

## FireFox の場合

- 1. パソコンで FireFox を開きます。
- 3. 左のメニューより[プライバシーとセキュリティ]を選択します
- 4. [ブラウザプライバシー]より[カスタム]>[Cookie]を選択し✔を入れます。

# Point Point

## 推奨ブラウザについて

出願サイトでは、Microsoft Edge、FireFox、Google Chrome、Safari の各最新版を推奨ブラウザと しています。推奨ブラウザ以外でよく使用されるのが LINE アプリです。LINE アプリで二次元コードを読み 取り、そのまま操作を続けると、途中で不具合が発生します。 LINE アプリで二次元コードを読み取った場 合、[ブラウザで開く]を選択するか URL をコピー&ペーストし、推奨ブラウザに切り替えてから操作を行っ てください。

Step2

# 3. 志願者登録申請(志願者アカウント作成)

担任の先生から「神奈川県公立高等学校への志願のための事前登録のお願い」の案内文書が配付されたら、二 次元コードを読み取り、志願者登録申請(志願者アカウント作成)します。

## 3.1.二次元コードの読み取り

- 二次元コードを読み取る前に、案内文書の左上に記載されている情報が、自分の在籍する「学校名」、「クラス名」になっていることを確認します。「出席番号」、「氏名」も記載されている場合は、併せて確認してください。
  - ※ 中学校の設定により、「出席番号」、「氏名」が表示され ない場合がありますが、そのままご利用ください。
  - ※ 間違いがある場合、その案内文書は使用せず、担任の 先生に返却し、正しい案内文書を再発行してもらって ください。
  - ※ 間違ったものを使用すると、正しく手続できません。
- 2. 案内文書に記載されている二次元コードを読み取るか、ブ ラウザにURLを入力します。
  - ※ 二次元コードを読み取っても次の画面に移らないな ど、操作に困ったときは、「神奈川県公立高校インター ネット出願ヘルプデスク」(問合せ先は 2 ページ)まで お問い合わせください。
- 二次元コードの読み取りが成功すると、【利用規約および個 人情報の取扱い】画面が表示されます。
- 4. 規約の内容を確認します。
- 画面下方に表示される[利用規約を確認しました。]を選択し、□(チェックボックス)に√を入れます。
- 6. [利用規約に同意します]ボタンを選択します。

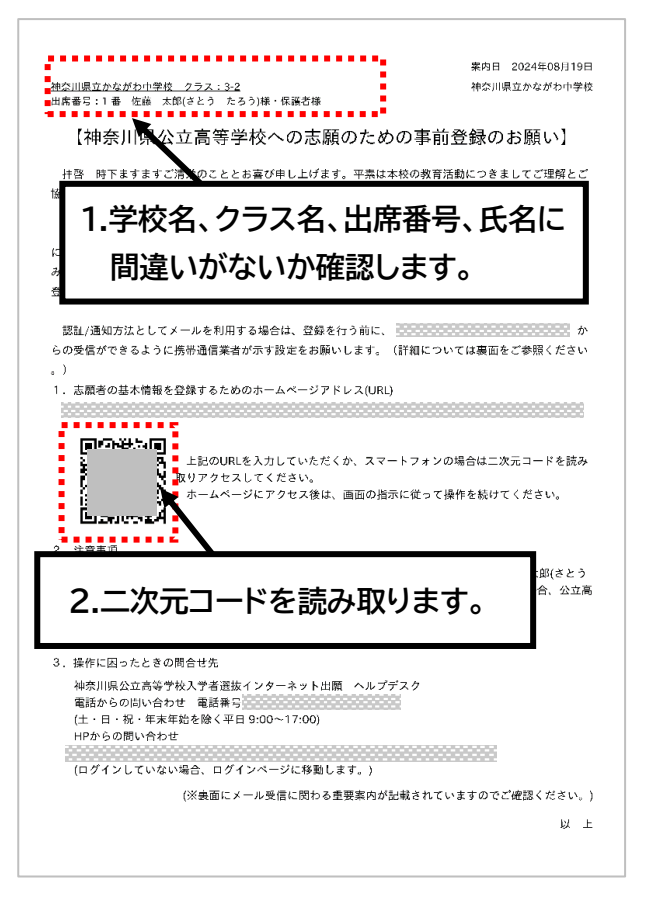

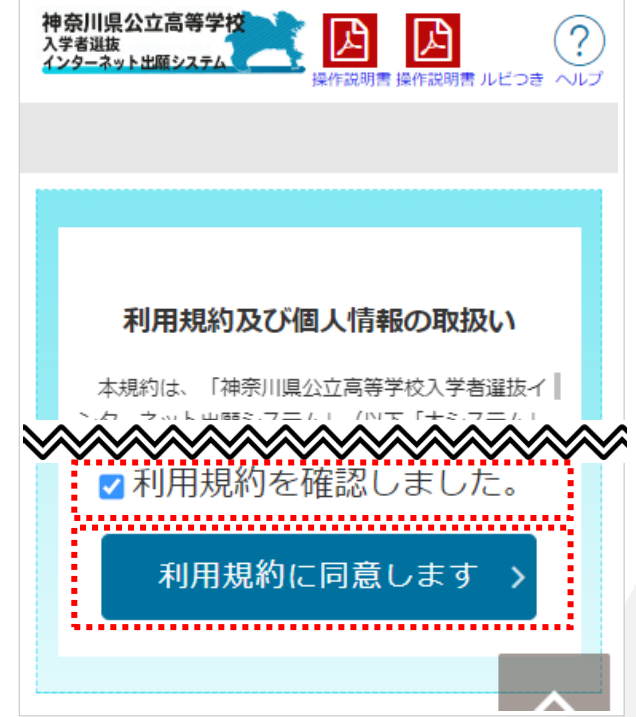

## 3.2. 認証方法登録

ログインの際、登録番号とパスワード、認証コードを入力していただきます。認証コードはログインの際に SMS(ショ ートメッセージ)またはメールで届きます。志願者基本情報を登録する前に、認証コードの送信先を指定するための、 認証方法登録を行います。

- 利用規約の確認後、【認証方法登録】画面が表示されます。
- 【現在の申請状況】には志願者登録申請に必要な各操作 が表示されます。各操作項目の右側には現在操作中であ ることを示す「now」、操作済みであることを示す「済」が 表示されます。今行っている操作と、登録完了までにど のような操作が必要になるかを確認できます。
- 3. [所属情報]に記載されている出身校とクラス、出席番号 に間違いがないか確認します。
  - ※ 中学校の設定により、[出席番号]が表示されない 場合がありますが、このまま操作を進めてください。
- [志願者基本情報]に記載されている氏名に間違いがないか確認します。
  - ※ 中学校の設定により、[志願者基本情報](氏名を含む。)が表示されない場合がありますが、このまま操作を進めてください。

# ្អិ Hint

[所属情報]や[志願者基本情報]に間違った 情報が表示されている場合

[所属情報]や[志願者基本情報]に表示されてい る、出身校、クラス、出席番号、氏名が間違っている 場合、登録作業は進めずに、画面を閉じてください。 また、中学校に情報が間違っていたことを相談して ください。

なお、出身校、クラスは正しい情報が表示されてお り、出席番号、氏名が表示されない場合は、中学校 の設定によるものです。間違いではありませんの で、そのまま登録作業を進めてください。

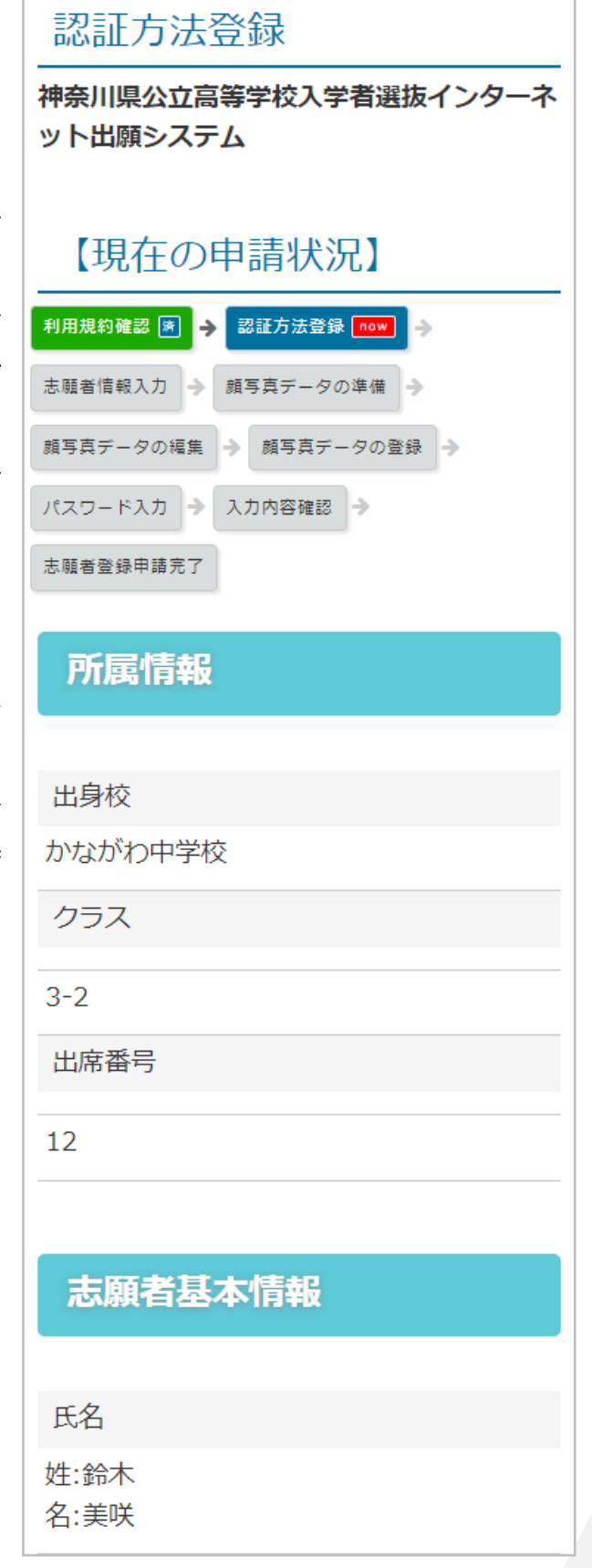

- 5. [SMS 送信先情報]の[電話番号]に SMS で認証コードを 受信する際に利用する携帯電話番号を入力します。
  - ※ 電話番号はハイフンなしの半角数字で入力してください。
  - ※ 認証方法について、SMS が使用できない等の理由が ない限りは SMS のご利用を推奨します。
- 電話番号入力後[SMS 認証テストコード送信]ボタンを選 択します。
- 「認証コードを送信します。よろしいですか?」のメッセージ 画面が表示されるので[OK]ボタンを選択します。
- 「認証コードを送信しました。SMS が着信したかを確認してください。」のメッセージ画面が表示されるので、SMSに認証コードが記載されたメッセージが着信していることを確認し、[OK]ボタンを選択します。
- 9. SMS に届いた認証コード(4 桁の数字)を確認します。

#### SMS送信先情報 電話番号 \*/ハイフン無しの半角数字で入力してくだ さい。 SMS認証テストコード送信 2012JF5070 の

## ) Hint

## SMS による認証コードが届かない

SMSによる認証コードが届かない場合、以下の項目をご 確認下さい。

- ・端末のメモリがいっぱいになっていないか。
- ・SMS 機能が使えない契約プランになっていないか。
- ・Wi-Fiが有効でもキャリアの回線が不通になっていないか。

・着信拒否の設定がされていないか。

以下の電話番号から SMS が発信されます。端末のメッ セージ設定やキャリアの設定により、SMS が届かないこ とがあります。着信拒否の設定をしないようにお願いい たします。

- ・docomo、au、楽天モバイル
  - →05054907035
- ・SoftBank(6 ケタのコードが表示されます)
  - →243056

着信拒否設定の解除については、「神奈川県公立高等学校への志願のための事前登録のお願い」の案内文書をご確認ください。

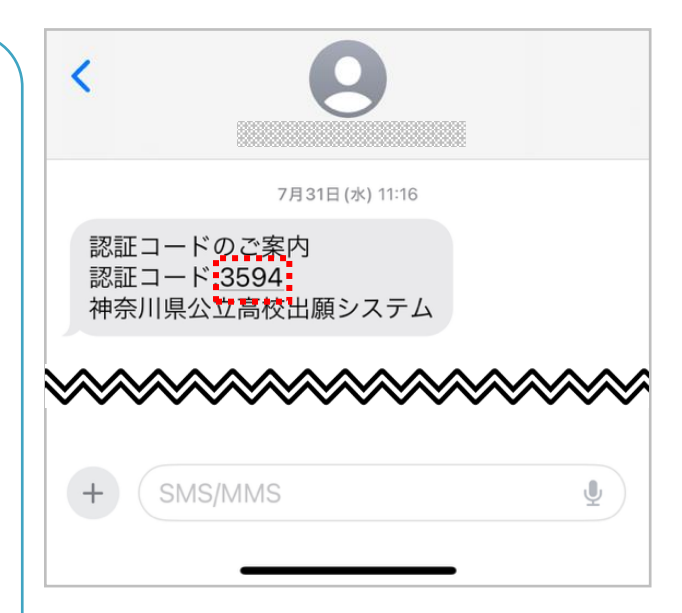

- 10. SMS に届いた認証コードを入力します。
- 11. [次へ]ボタンを選択します。

12. 【志願者登録申請】画面が表示されます。

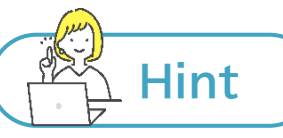

## エラーメッセージが表示された場合

認証コードを入力し、[次へ]ボタンを選択後、「入力 エラーがあります。」と表示される場合は、入力した 認証コードが間違っています。再度 SMS に届いた 認証コードを確認し、認証コード入力欄に入力し、 [次へ]のボタンを選択してください。

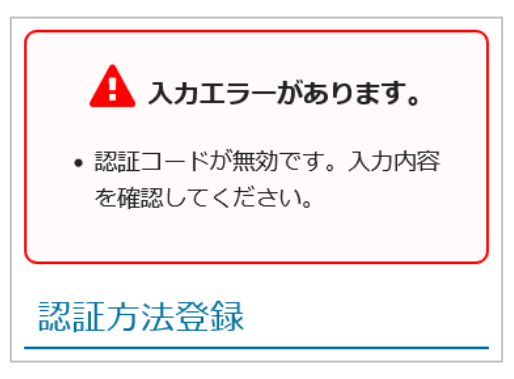

| S                                                                                                    | MS送信先情報                                                                                                    |
|----------------------------------------------------------------------------------------------------|----------------------------------------------------------------------------------------------------|
|                                                                                                    |                                                                                                    |
| 電話                                                                                                    | 番号                                                                                                    |
|                                                                                                    |                                                                                                    |
| ×11                                                                                                    | イコン毎しの半色物字でユカレアノキ                                                                                                    |
| ざい                                                                                                    | イノノ無UUF円数子で入力UCNに<br>。                                                                                                    |
|                                                                                                    | 、<br>SMS認証テストコード送信                                                                                                    |
|                                                                                                    |                                                                                                    |
| 35                                                                                                    | 94                                                                                                    |
| %SN                                                                                                    | 4S認証テストコード送信ボタンで発行                                                                                                    |
| され                                                                                                    | たコードを入力してください。                                                                                                    |
|                                                                                                    | MSを利用できない方はチェックを入れ                                                                                                    |
| <u>こ</u> く                                                                                                    | ださい。                                                                                                    |
|                                                                                                    |                                                                                                    |
|                                                                                                    | 次へ >                                                                                                    |
|                                                                                                    |                                                                                                    |
|                                                                                                    |                                                                                                    |
| +1                                                                                                    | 皕耂癶独山☷                                                                                                    |
| 志                                                                                                    | 願者登録申請                                                                                                    |
| 志                                                                                                    | 願者登録申請<br>川県公立高等学校入学者選抜インタ                                                                                                    |
| 志<br> <br>神奈 <br>ネッ                                                                                            | 願者登録申請<br>川県公立高等学校入学者選抜インタ<br>ト出願システム                                                                                                    |
| 志)<br>神奈)<br>ネッ                                                                                                | 願者登録申請<br>川県公立高等学校入学者選抜インタ<br>ト出願システム                                                                                                    |
| 志[<br>神奈]<br>ネッ                                                                                                | 願者登録申請<br>川県公立高等学校入学者選抜インタ<br>ト出願システム<br>現在の申請状況】                                                                                              |
| 志)<br>神奈)<br>ネッ<br>【 <sup>3</sup>                                                                              | 願者登録申請<br>Ⅲ県公立高等学校入学者選抜インタ<br>ト出願システム<br>現在の申請状況】                                                                                              |
| 志)<br>神奈)<br>【う<br><sup>利用規<br/>志願者</sup>                                                                      | 顧者登録申請<br>Ⅲ県公立高等学校入学者選抜インタ<br>ト出願システム<br>現在の申請状況】<br><sup>劉確認</sup> ● <sup>認証方法登録</sup> ■ ◆<br><sup>「職入力</sup> 10W → <sup>顔写真データの準備</sup> ◆    |
| 志<br>神奈<br>ネッ<br>1<br>利用親<br>素<br>頭<br>ろ<br>三<br>二<br>二<br>二<br>二<br>二<br>二<br>二<br>二<br>二<br>二<br>二<br>二<br>二 | 顧者登録申請<br>川県公立高等学校入学者選抜インタ ト出願システム<br>現在の申請状況】<br>約確認 (M) + 認証方法登録 (M) +<br>簡報入力 now + 顔写真データの準備 +<br>データの編集 + 顔写真データの登録 +                     |
|                                                                                                    | 顧者登録申請<br>川県公立高等学校入学者選抜インタ ト出願システム<br>現在の申請状況】<br>約確認 (A) ク 認証方法登録 (A) ク<br>情報入力 (ov) ク 顔写真データの準備 ク<br>データの編集 ク 顔写真データの登録 ク<br>ード入力 ク 入力内容確認 ク |
| 神ネッ                                                                                                    | 顧者登録申請<br>川県公立高等学校入学者選抜インタ ト 出願システム<br>現在の申請状況】<br><sup>約確認</sup> ・ 、 。 、 、 、 、 、 、 、 、 、 、 、 、 、 、 、 、 、                                      |
| 神ネット                                                                                                    | 顧者登録申請<br>川県公立高等学校入学者選抜インタ ト 出願システム<br>現在の申請状況<br><sup>約確認</sup> ・ 、 の申請状況<br><sup>約確認</sup> ・ 、 、 、 、 、 、 、 、 、 、 、 、 、 、 、 、 、 、             |
| 神ネット                                                                                                    | 顧者登録申請<br>川県公立高等学校入学者選抜インタ ト出願システム<br>現在の申請状況<br><sup>約確認</sup> ・ 、 、 、 、 、 、 、 、 、 、 、 、 、 、 、 、 、 、                                          |
| 志<br>神<br>ネ<br>ッ<br>「<br>利<br>馬<br>顔<br>パ<br>ス<br>の<br>番<br>原<br>に<br>、<br>い<br>さ<br>い<br>、<br>い<br>、          | 顧者登録申請<br>川県公立高等学校入学者選抜インタ ト出願システム<br>現在の申請状況<br><sup>約確認</sup><br>・ 、 、 、 、 、 、 、 、 力内容に間違いがなければ顔写                                            |

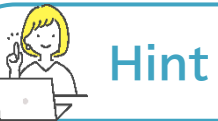

## SMS を使用できない場合

本システムではログイン時の認証方法を、原則 SMS 認証としております。SMS の利用が困難な場合は、 メールによる認証を選択することも可能です。メールによる認証を希望する場合は、以下の操作を行って ください。

| 1. | 「SMS を利用できない方はチェックを入れてくださ                | SMS送信先情報               |
|----|------------------------------------------|------------------------|
|    | い。」の□に√(チェック)を入れます。                      |                        |
|    |                                          | 電話番号                   |
|    |                                          |                        |
|    |                                          | 例:0909999999           |
|    |                                          | ※ハイフン無しの半角数字で入力してくださ   |
|    |                                          | ່ ພາ <sub>ຍ</sub>      |
|    |                                          | SMS認証テストコード送信          |
|    |                                          |                        |
|    |                                          |                        |
|    |                                          | ※SMS認証テストコード送信ボタンで発行さ  |
|    |                                          | れたコードを人力してください。        |
| •  |                                          | ✔ SMSを利用できない方はチェックを入れて |
| 2. | メールアドレス情報の登録画面が表示されますので、                 | ください。                  |
|    | 認証コードを受信するメールアドレスを登録します。                 |                        |
| 3. | [メールアドレスの確認]にもメールアドレスに登録し                | メールアドレス情報              |
|    | たメールアドレスと同じものを入力します。                     |                        |
| Г  |                                          |                        |
|    | メールアトレスの個の左の部分を入力します。                    | メールアドレス                |
|    | 例: <u>Suzuki@gmail.com</u> の「Suzuki」のみ入力 |                        |
| Ī  | メールアドレスの@の右の部分(ドメイン名)を一覧                 |                        |
|    | から選択します。                                 | ◎ (選択してください) 、         |
|    |                                          |                        |
|    | docomo ne in au com ezweh ne in.         | その他の場合は、入力欄にドメインを直接    |
|    | softbank ne in i softbank in             | 人力してくたさい。              |
|    | gmail com, icloud com, vaboo co ip       | メールアドレス確認              |
|    | vmail ne in                              | 確認のためメールアドレスを再入力してく    |
|    | ト記以外のドメインの場合は、一覧より「その他」を                 | ださい                    |
|    | 選択し、メールアドレスのテキストボックスにドメイ                 |                        |
|    | ン名を含めたすべてのメールアドレスを入力してく                  |                        |
|    | ださい。                                     | @ (選択してください) ~         |
|    | (例)                                      | 下記ボタンより、入力したメールアドレス    |
|    | suzuki@kanagawa.jp                       |                        |
|    | @ その他 ~                                  |                        |
|    |                                          |                        |
| _  | 11                                       |                        |

- 4. [メール確認]ボタンを選択します。
  - ※ 入力内容に不備がある場合は、不備内容を 示したメッセージ画面が表示されます。メッ セージ内容を確認し修正を行った後、再度 [メール確認]ボタンを選択してください。

- 2、3 で登録したメールアドレスが宛先(TO)に設定された状態で、メールのメッセージ画面が表示されます。このまま送信ボタンを選択し、メールを送信します。(空メールの送信)
- 2、3 で登録したメールアドレス宛に空メールが 届いているか確認します。
  - ※ 空メールの受信の有無で登録したメールア ドレスに間違いがないかを確認しています。 メールが受信できない場合は登録したメー ルアドレスが間違っている可能性がありま すので、手順 2 に戻り、メールアドレスの入 力から再度行ってください。
- 空メールの受信が確認出来たら、「メールアドレ スを確認しました」の□に√(チェック)を入れま す。
- 8. [次へ]ボタンを選択します。

| @ 9 | gmail.com | ~         |   |
|-----|-----------|-----------|---|
| 下記  | ボタンより、入力  | したメールアドレン | ス |
| の受  | 信テストをしてく  | ださい。(ご利用  | 端 |
| 末の  | メールソフトが起  | 動します。)    |   |
|     | メール確認     |           |   |
| メー  | ルソフトが起動し  | ない場合は、こち  | 6 |
| を選  | 択する事により、  | メールアドレスを  |   |
| ピー  | できます。     |           |   |
| お使  | いのメールソフト  | を起動し、受信テ  | ス |
| トを  | してください。   |           |   |
|     |           |           |   |

testmail

| ×    |                    | O | $\square$ | •••    |
|------|--------------------|---|-----------|--------|
| То   | testmail@gmail.com |   |           | $\sim$ |
| From | testmail@gmail.com |   |           | $\sim$ |
| 件名   |                    |   |           |        |
| メール  | を作成                |   |           |        |
|      |                    |   |           |        |
|      |                    |   |           |        |

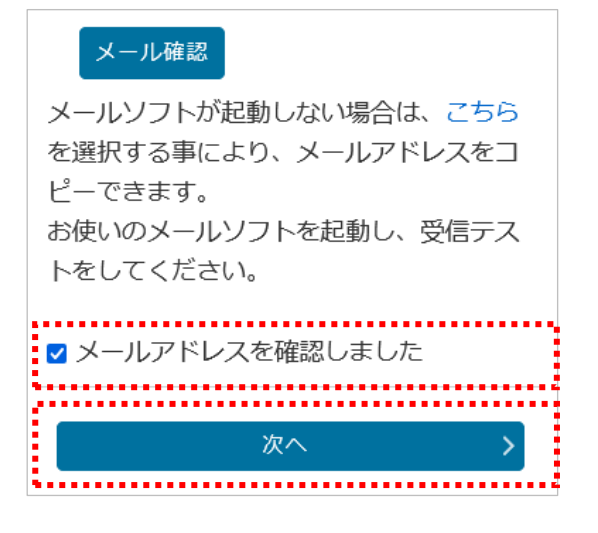

## 3.3. 志願者・保護者情報の入力

画面に沿って、志願者登録申請に必要な個人情報(志願者基本情報)を入力します。 既に入力されている情報がある場合は、内容を確認し、間違いがあれば修正します。 各入力項目については次のとおりです。

## 所属情報

| 出身校  | 変更できません。                    |
|------|-----------------------------|
|      | ※海外現地校等、中学校を通さない志願者         |
|      | は、在籍(出身)校の学校名を入力してく         |
|      | ださい。                        |
| クラス  | 変更できません。                    |
|      | 海外現地校等、中学校を通さない志願者に         |
|      | は表示されません。                   |
| 出席番号 | 在籍している中学校クラスの出席番号を <u>半</u> |
|      | 角数字で入力してください。中学校を既に         |
|      | 卒業している志願者は、「1」を入力してく        |
|      | ださい。海外現地校等、中学校を通さない         |
|      | 志願者には表示されません。               |

| 志願者・保護者情報の入力                    |    |  |  |
|---------------------------------|----|--|--|
| ※ <mark>必須</mark> 項目は必ずご記入ください。 |    |  |  |
| 所属情報                            |    |  |  |
| 出身校 (変更できません)                   |    |  |  |
| かなかわ中字校<br>クラス (変更できません)        |    |  |  |
| 3-2                             |    |  |  |
| 出席番号 (申請後は変更できません)              | 必須 |  |  |
| 12                              |    |  |  |

志願者基本情報

| 氏名    | 姓、名をそれぞれ全角で入力します。                                                |             |                  | 冬頃日の 💡 を選択する                           |
|-------|------------------------------------------------------------------|-------------|------------------|----------------------------------------|
|       | ミドルネームを入力する場合は、「姓」の欄は                                            | こラス         | 志願者基本情報          | と、それぞれの注釈が表                            |
|       | トネームとミドルネームを続けて入力し、「名」の                                          |             |                  | 示されます。よく読んだ上<br>  で λ カレてください          |
|       | 欄にファーストネームを入力してください。                                             |             | 氏名               |                                        |
|       | 例:氏名が「神奈川ガブリエル太郎」で、「ガブリエ                                         |             |                  | L L                                    |
|       | ル」がミドルネームの場合、                                                    |             | 姓: 鈴木            | •                                      |
|       | (姓)神奈川ガブリエル                                                      |             |                  |                                        |
|       | (名)太郎                                                            |             | 名: 美咲            |                                        |
|       | と入力します。                                                          |             | 全角で入力してください      |                                        |
| フリガナ  | 志願者氏名のフリガナ(読み)を全角カタナ                                             | <u>」ナ</u> で |                  | 必須                                     |
|       | 入力してください。                                                        |             | 29/11            |                                        |
| 氏名の外  | 外字(常用漢字以外。髙(はしごだか)、﨑(た                                           | こつざ         | ヤイ・フブキ           | •                                      |
| 字有無   | き)等の環境依存文字を含む。)は出願サイト                                            | ~に登         |                  |                                        |
|       | 録できません。外字が入力されている場合                                              | よ、以         | メイ: ミサキ          |                                        |
|       | 下のエラーが表示されます。                                                    |             | 今年カクカナブスカレアイ     | · だ ナ ハ                                |
|       |                                                                  |             |                  |                                        |
|       | ▲ 入力エラーかあります。                                                    |             | 氏名の外字有無          | 必须                                     |
|       | <ul> <li>氏名(姓)に入力した「高」の文字は使用できません。代わりの文字、またはひらがな等に置き換</li> </ul> |             | 外字、ミドルネームの有無     | Į 📀                                    |
|       | えて、【氏名の外字有無】の選択を「ある」にし<br>てください。                                 |             | ○ある ◎ない          | Ŭ                                      |
|       |                                                                  |             |                  | ~~~~~~~~~~~~~~~~~~~~~~~~~~~~~~~~~~~~~~ |
|       | このエラーが表示された場合は、[ある]を                                             | 選択          | ◇ 关(修 ∫ ) 見込/ 斑谷 |                                        |
|       | し、外字を簡易字体(ひらがな、カタカナ、フ                                            | ァルフ         | ● 卒業(修了) 見込      | ) 既卒 🛛 😮                               |
|       | ァベットも可)に置き換えてください。外字を                                            | を含む         |                  | 必須                                     |
|       | 正式な漢字は、入学後より取り扱います。                                              |             | 生中月日             |                                        |
|       | また、氏名にミドルネームを入力した場合は                                             | t、[あ        | 2009年            | <b>Q</b>                               |
|       | る]を選択してください。                                                     |             | 2003-            |                                        |
| 卒業(修  | 現在中学校等に在籍中の方は[卒業(修                                               | 了)見         | 5月               | ~                                      |
| 了)見込/ | 込]、それ以外の方は[既卒]を選択してくだ                                            | さい。         |                  |                                        |
| 既卒    | [既卒]を選択した場合は、卒業年月を入力                                             | してく         | 11日              | ~                                      |
|       | ださい。                                                             |             |                  |                                        |
| 生年月日  | 志願者の生年月日をリストから選択してくた                                             | <u>ت</u> ځ  |                  |                                        |
|       | い。                                                               |             |                  |                                        |
|       |                                                                  |             |                  |                                        |

#### 志願者用

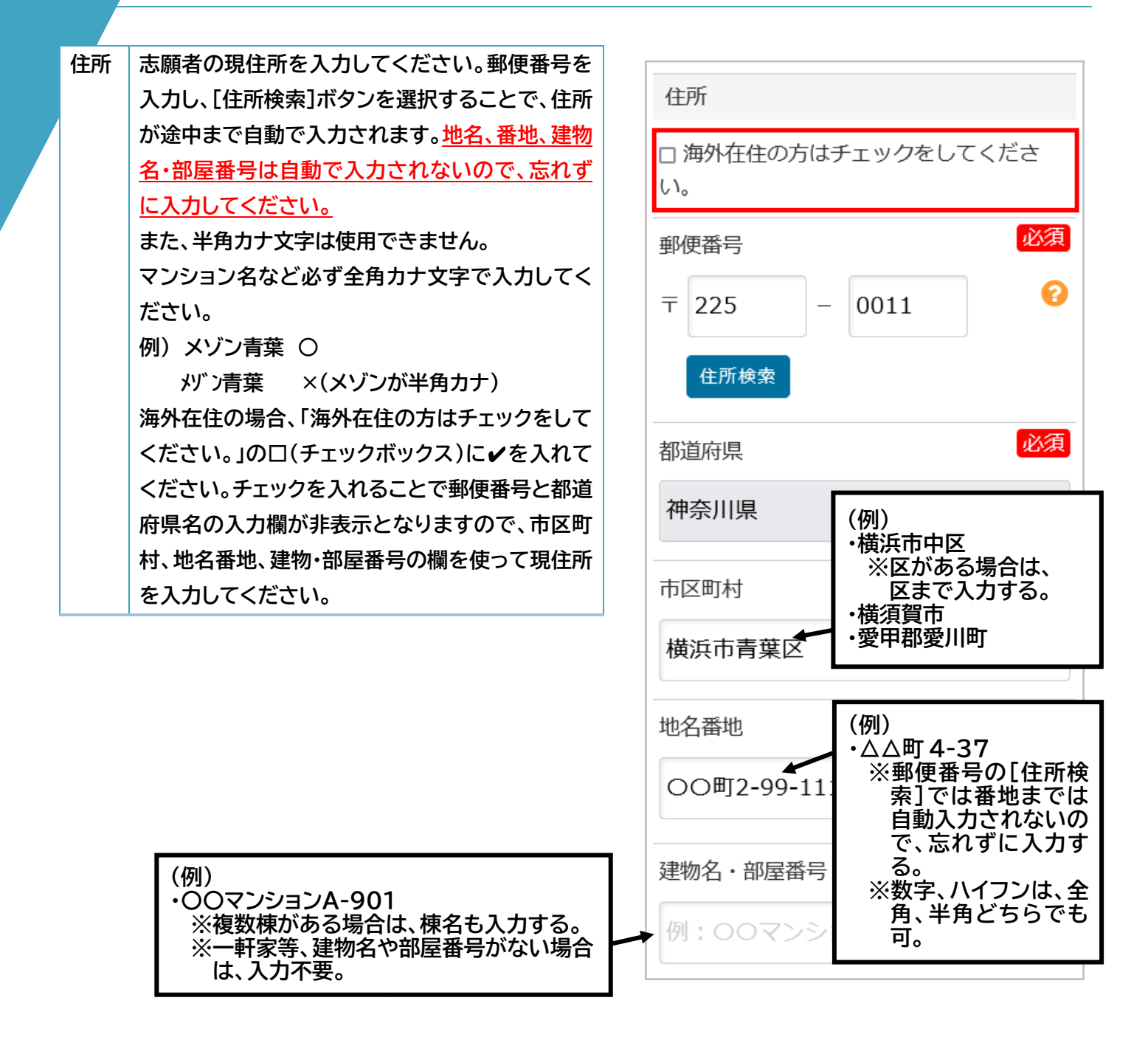

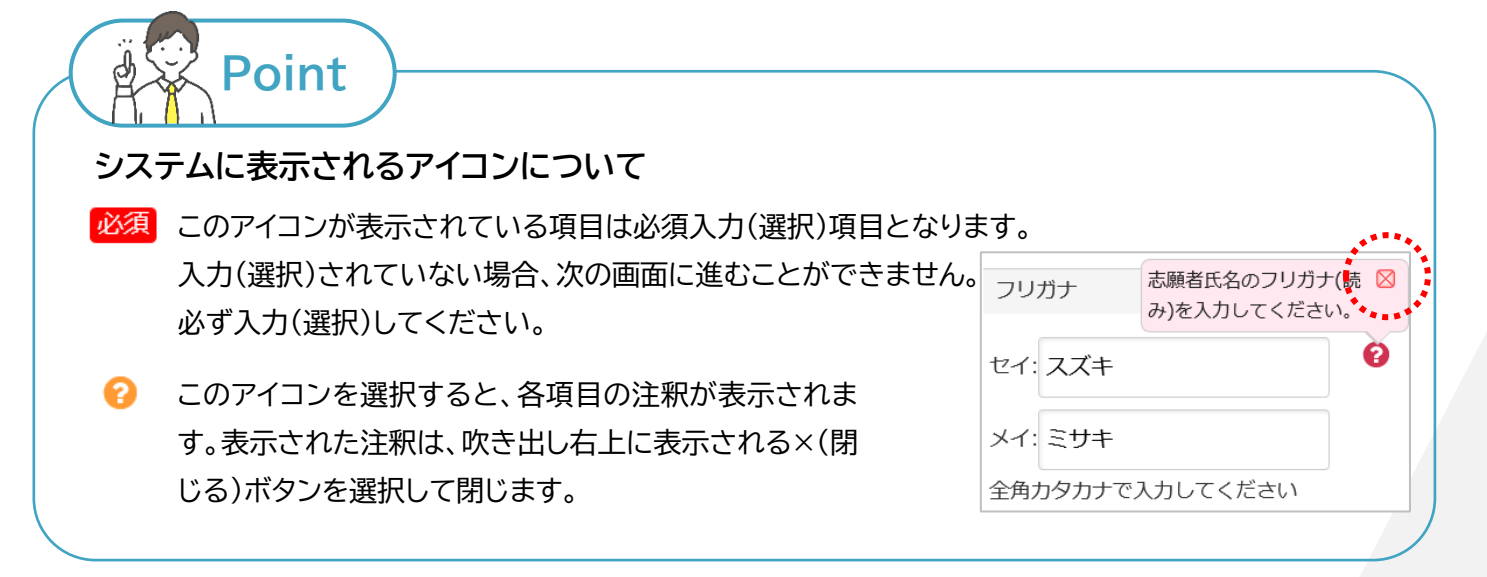

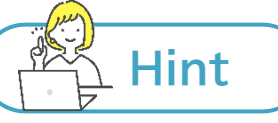

同じ年度内に兄弟等が受検する際の注意点

- 志願者基本情報を登録する際、SMS 認証用の電話番号は、他の志願者と重複して登録いただくことが可 <u>能</u>です。ただし、ログイン時に送られる認証コードや、差し戻し等のメッセージには、どの志願者宛のメッセ ージであるかを識別するための情報は含まれません。認証コードの場合はログインのタイミングをずらす など、どの志願者宛のメッセージなのか、判断がつくように調整を行ってください。
- 認証方法をメールとした場合、認証用のメールアドレスは、他の志願者と重複して登録いただくことはで きません。
   きません。
   志願者ごとに重複しないメールアドレスを1つ用意する必要があります。例えば、双子(または 三つ子)の場合、重複しないメールアドレスを2つ(三つ子なら3つ)用意する必要があります。

## 連絡先情報

| 連絡先<br>電話番号<br>1~3       | 連絡の取れる電話番号を入力します。<br>電話番号1のみ必須です。電話番号2、3の<br>入力は任意となります。<br>固定電話、保護者の携帯電話等、他の連絡<br>先がある場合は、電話番号2、3に入力して<br>ください。 |   | 連絡先情報       必須         連絡先       必須         電話番号1                                        |
|--------------------------|----------------------------------------------------------------------------------------------------|---|------------------------------------------------------------------------------------------|
| SMS<br>示され<br>認証だ<br>る電調 | 認証の登録の際に、入力した電話番号が表<br>〕ます。<br>う法としてメールを選択した方は連絡の取れ<br>「番号を入力してください。                                             | } | ※八イフン無しの半角数字で入力してください。<br>※固定電話、保護者の携帯電話等、他の連絡<br>先がある場合は、電話番号2、3に入力して<br>ください。<br>電話番号2 |
| 固定電<br>がある               | 話、保護者の携帯電話番号等、他の連絡先<br>5場合は、電話番号2、3に入力する。                                                                        |   | 電話番号3                                                                                    |

## 保護者情報

保護者に関する情報を入力します。

|        |                                           | 保護者情報                |
|--------|-------------------------------------------|----------------------|
| 保護者の氏  | 保護者の姓、名をそれぞれ全角で入力しま                       |                      |
| 名(姓·名) | す。                                        |                      |
| 保護者の住  | 保護者の住所が志願者と同じ場合は、[志                       | 保護者の氏名               |
| 所      | 願者と同じ場合はチェックをしてくださ                        | ht. 20-t             |
|        | い。]の□(チェックボックス)に✔を入れま                     | x1. 如八               |
|        | <b>व</b> े.                               | 夕. 和辛                |
|        | 海外在住の場合、「海外在住の方はチェッ                       | 石. 仙彦                |
|        | クをしてください。」の口(チェックボック                      | 全角で入力してください          |
|        | ス)に√を入れてください。チェックを入れ                      | 促業者の住所               |
|        | ることで郵便番号と都道府県名の入力欄                        | (K晚月07日)/1           |
|        | が非表示となりますので、市区町村、地名                       | □ 志願者と同じ場合はチェックをしてくだ |
|        | 番地、建物・部屋番号の欄を使って現住所                       | さい。                  |
|        | を入力してください。                                |                      |
| 郵便番号   | 志願者と住所が異なる場合にのみ入力し                        | □ 海外在住の方はチェックをしてくださ  |
| 都道府県   | ます。                                       | (, 1 <sub>0</sub>    |
| 市区町村   | 半角カナ文字は使用できません。                           | 郵便番号                 |
| 地名番地   | マンション名など必ず全角カナ文字で入力                       |                      |
| 建物名・部屋 | してください。                                   | T –                  |
| 番亏     |                                           |                      |
|        | メリノ育楽 ×(メソノ小キ内カナ)                         | 住所検索                 |
|        |                                           |                      |
|        |                                           | 都道府県                 |
|        |                                           |                      |
|        |                                           |                      |
|        | ┃「志願者と同じ場合はチェックをしし<br>してください。」の□(チェックボック) |                      |
|        | ス)に ✓を入れると、枠内の項目が                         | 中区町村                 |
|        | 非表示になります(その場合、人刀  <br>  する必要はありません。)。     | 例:00市××区             |
|        |                                           |                      |
|        |                                           | 地名番地                 |
|        |                                           | 例:△△町4-37            |
|        |                                           | 2.<br>2.111日来日       |
|        |                                           | 定物石・副注留方             |
|        |                                           | 例:00マンションA-901       |
|        |                                           |                      |

## 転居先情報

令和7年4月1日までの転居予定を確認します。転居予定がある場合は、転居先住所を入力します。

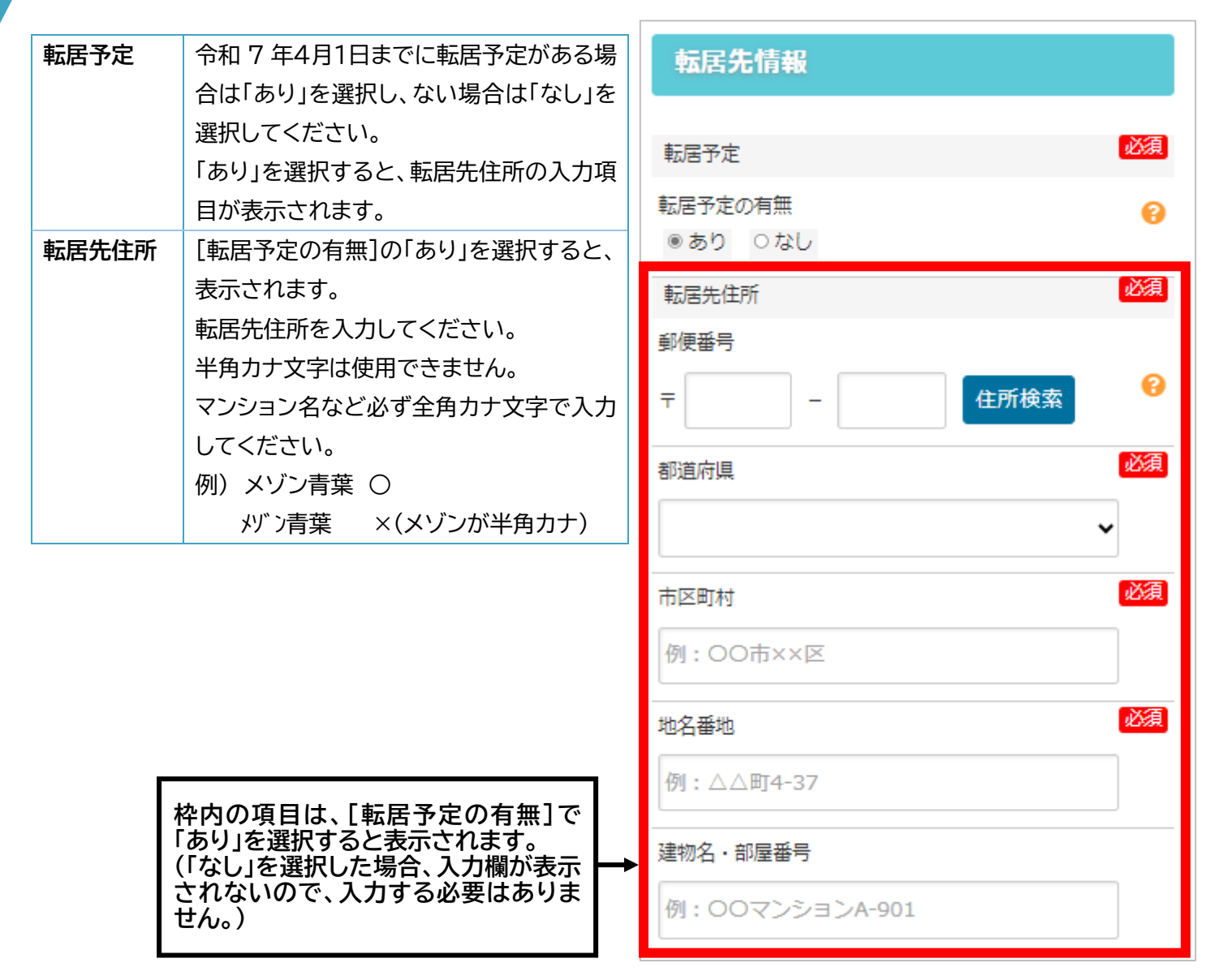

## 答案の写し等送付先情報

答案の写し等送付先を入力します。

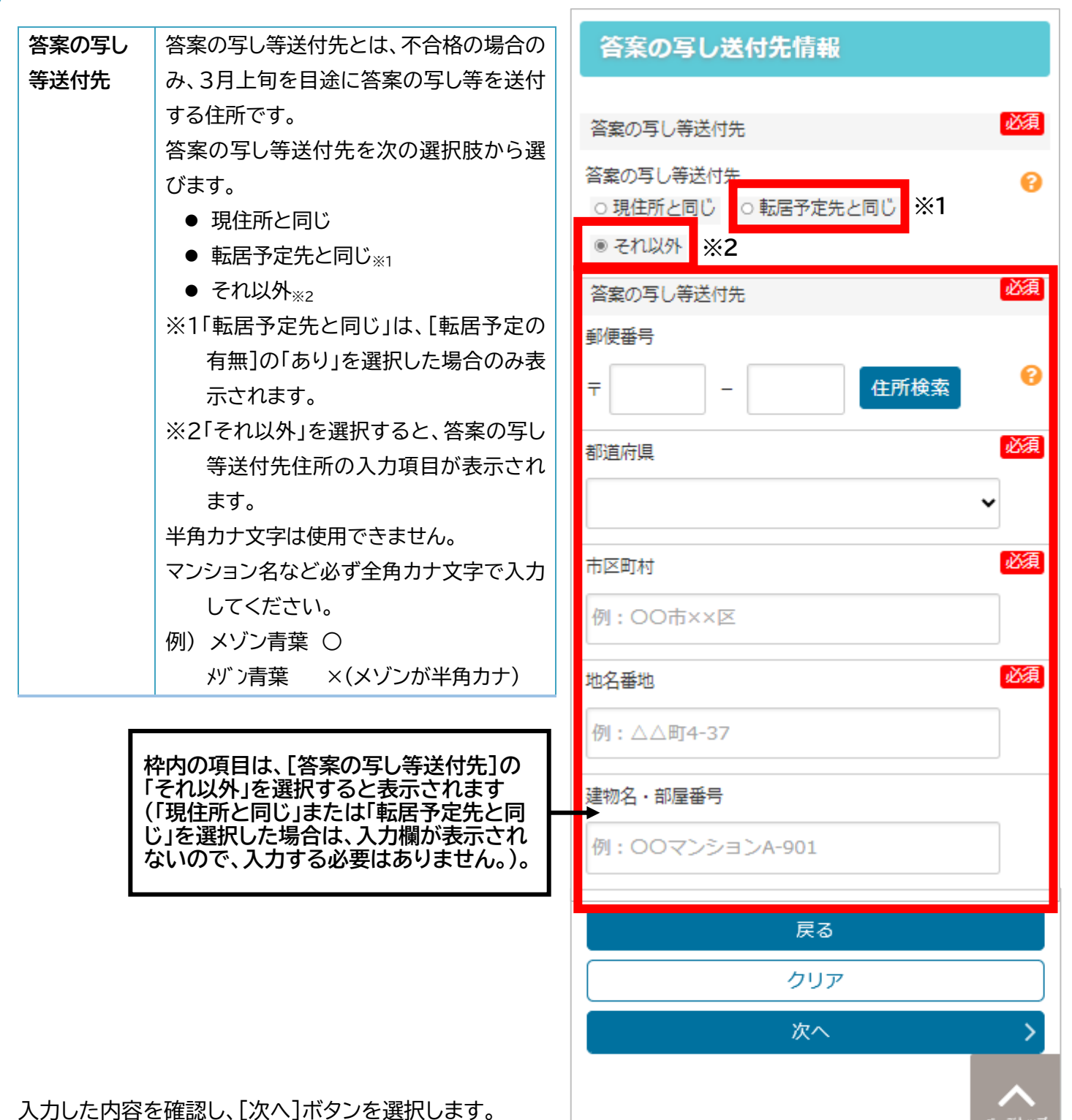

## 3.4. 志願者・保護者情報の入力(顔写真データの準備・登録)

## 顔写真データの準備・登録

志願者の顔写真データを登録します。登録した顔写真は、検査日等の本人確認に使用します。

| カメラで撮  | スマートフォンまたはタブレットを使用している場合、  | <b>商写直データの進備・登録</b> |
|--------|----------------------------|---------------------|
| 影      | [カメラで撮影]ボタンが表示されます。(パソコンを利 | 像子美, , 0 年 備 · 豆球   |
|        | 用している場合は表示されません。)          |                     |
|        | 選択すると、カメラが起動されます。その場で撮影した  |                     |
|        | 顔写真をそのまま登録することができます。       |                     |
|        | カメラの設定等により、写真がうまく取り込めない場合  |                     |
|        | は、事前に顔写真を撮影し、[写真をアップロード]から | No Image            |
|        | 登録してください。                  | ここに写真が表示されます。       |
| 写真をアッ  | 撮影済みの顔写真データを指定し、登録する際は、こち  |                     |
| プロード   | らを選択します。写真店等で撮った顔写真データがある  |                     |
|        | 場合は、事前に利用する端末に保存しておき、該当の顔  | ロカメラで撮影             |
|        | 写真データを選択してください。            |                     |
| 今は画像を  | 今は顔写真を登録しない場合は、こちらを選択します。  | ■写真をアップロード          |
| アップロード | ※後から自分で登録する場合、担任の先生に差し戻し   |                     |
| しない    | てもらう必要があります。               | ○ 今け画像をアップロードしたい    |
|        | ※担任の先生にて顔写真データを登録することができ   |                     |
|        | ます。ご自身で写真の登録が難しい場合は、事前に担   |                     |
|        | 任の先生と相談してください。             |                     |
|        | ※海外現地校等、中学校を通さない志願者は、このボタ  | 戻る                  |
|        | ンが表示されません。この時点で必ず顔写真を登録    |                     |
|        | してください。                    |                     |
| 戻る     | 1つ前の画面に戻ります。               |                     |

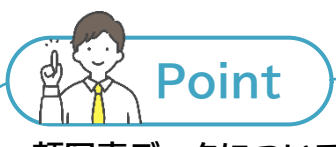

顔写真データについて

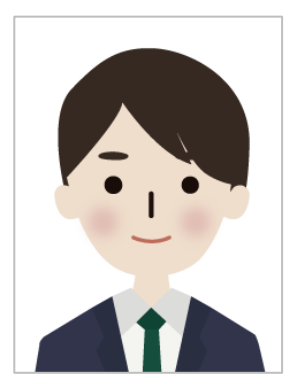

登録する写真について、以下の点にご注意ください。

① 左のサンプル画像のように、頭頂からおおむね胸より上までが入るようにします。

- ② 左右に偏ることなく、顔の中心が写真の中心になるようにします。
- ③申請者本人のみを撮影したものを使用します。
- ④ 推奨画像サイズは横幅 450 ピクセル、縦幅 600 ピクセル(縦横比が 4:3)で、低 画質ではないもの(横幅、縦幅ともに 250 ピクセル以上)を使用します。
- ⑤ 背景は無地で白もしくはそれに近い薄い色にします。
   ※証明写真機で撮影した際の背景色(青、水色等)も可です。
- ⑥ 顔がはっきりわかるよう、画像が鮮明で焦点があっているもの、正面を向き、無帽のもの、サングラス、マスク、前髪等で顔が隠れていないものを使用します。
   ⑦ 6 か月以内に撮影したものを使用します。

## 顔写真データの編集

【顔写真データの準備・登録】画面で、顔写真を撮影またはア ップロードすると、【顔写真データの編集】画面が表示されま す。

[画像の編集方法について]に記載されている内容を確認し、 写真の位置、サイズを調整します。

- 写真の上に表示されている青い枠が、登録する顔写真のサ イズになります。青い枠をドラッグし、青い枠のサイズを調整 すると同時に顔写真のサイズを変えることができます。
- また、青い枠の外側のグレーの部分をドラッグすることで顔
   写真を移動することができます。
- スマートフォンまたはタブレットの場合は、顔写真を二本の指 を使ってピンチイン、ピンチアウトすることでサイズを変更す ることができます。
  - ※ アップロードした顔写真の画質が悪くなる場合は、事前 に画像自体を胸より上だけの状態にトリミングしたもの を準備し、アップロードすると画質がよくなる場合があ ります。
  - ※ [戻る]ボタンを選択すると【顔写真データの準備・登録】 画面に戻ります。
- 4. 編集が終わったら[登録する写真をチェック]ボタンを選択します。

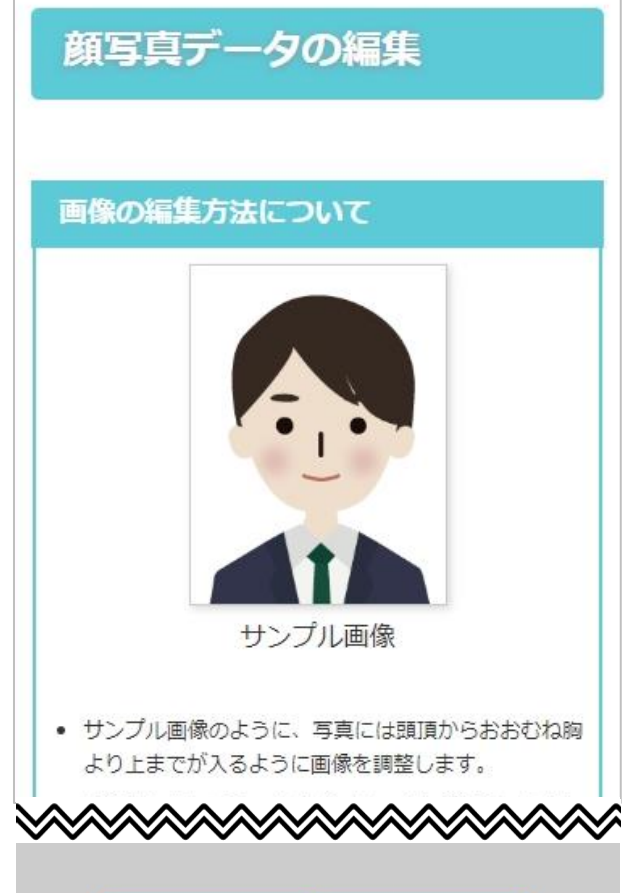

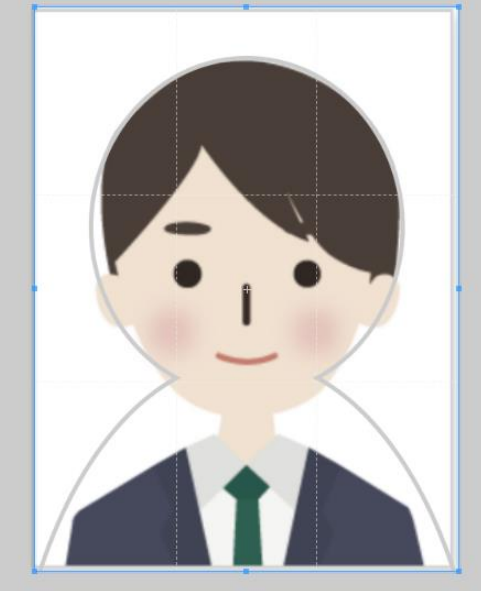

スマートフォンまたはタブレットで顔写真データを編集する際の注意点

スマートフォンまたはタブレットで顔写真データを編集する場合、端末の画面サイズにより、顔写真データの編 集画面のスクロールが難しい場合があります。このようなときは、画面上部または左右の白い部分からスクロ ールしてください。

## 顔写真データの登録

登録した顔写真を確認します。

Hint

- 登録した顔写真を確認し、このまま登録する場合は[この写 真を登録する]ボタンを選択します。
- 2. [やり直す]ボタンを選択すると【顔写真データの準備・登録】
   画面に戻ります。

## 顔写真データの登録

この写真でよろしいでしょうか? この写真を登録する場合は【この写真を登録する】ボタン を、

写真を変更する場合は【やり直す】ボタンをクリックしてく ださい。

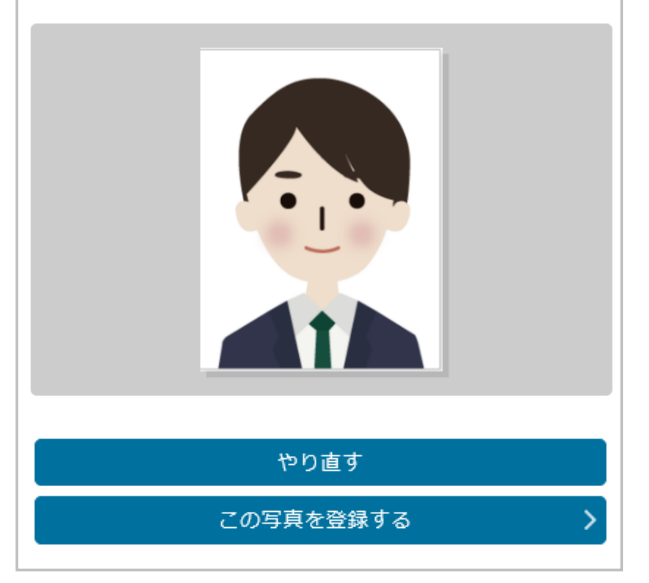

3.5. 志願者登録申請(パスワード入力)

## パスワード設定

出願サイトにログインする際に入力するパスワードを設定します。

- 1. [パスワード]、[パスワード確認]にパスワードを入力します。
- 2. [次へ]ボタンを選択します。

| パスワード | 出願サイトにログインするためのパスワー                |
|-------|------------------------------------|
|       | ドを入力します。                           |
|       | パスワードを設定する際のルールは以下の                |
|       | とおりです。                             |
|       | ● 使用できる文字は半角英数字のみ                  |
|       | <ul> <li>文字数は10~64 文字以内</li> </ul> |
|       | ● 大文字、小文字、数字を各1文字以上含               |
|       | む                                  |
|       | ※上記のルールに1つでも当てはまらない                |
|       | 場合は、エラーとなり、登録できません。                |
| パスワード | 入力したパスワードはセキュリティの観点                |
| を表示する | から、●で置き換えられた状態で表示され                |
|       | ます。                                |
|       | 入力したパスワードを確認したい場合は、                |
|       | 「パスワードを表示する」に✔を入れると、               |
|       | ●ではなく、入力した文字のまま表示され                |
|       | ます。                                |
| パスワード | 確認のためパスワードを再度入力します。                |
| 確認    | コピーはせず、必ず入力してください。                 |
| 戻る    | 1 つ前の画面に戻りたいときに使用しま                |
|       | す。                                 |
| 次へ    | パスワードを入力後、登録を進める場合に                |
|       | 選択します。                             |
|       |                                    |

| パスワード入力                                      |
|----------------------------------------------|
| -<br>※ <mark>必須</mark> 項目は必ずご記入ください。         |
|                                              |
| パスワード設定                                      |
| パフロード                                        |
|                                              |
| •••••                                        |
| ロ パスワードを表示する                                 |
| このパスワードは、システムヘログインするための重要な項目となります。他人へは       |
| 漏らさないように管理をお願いします。                           |
| ※ハスワードは10又字以上64又字以内で、<br>半角英字の大文字、小文字、数字を各1文 |
| 字以上含むようにしてください。                              |
| パスワード確認                                      |
| •••••                                        |
| 入力確認のため上記で入力したパスワード                          |
| をもう一度、入力してください。                              |
|                                              |
| 戻る                                           |
| 次へ >                                         |

## 志願者登録内容の確認

入力した内容に間違いがないか、最終確認します。

- 1. ここまで登録した内容がすべて表示されるので、間違いが ないか確認します。
- 2. 修正箇所がある場合は[戻る]ボタンを選択し、修正しま す。(ブラウザ等の戻るボタンは使わず、システム内の[戻 る]ボタンを選択してください。)
- 3. 間違いがない場合は[申請する]ボタンを選択します。

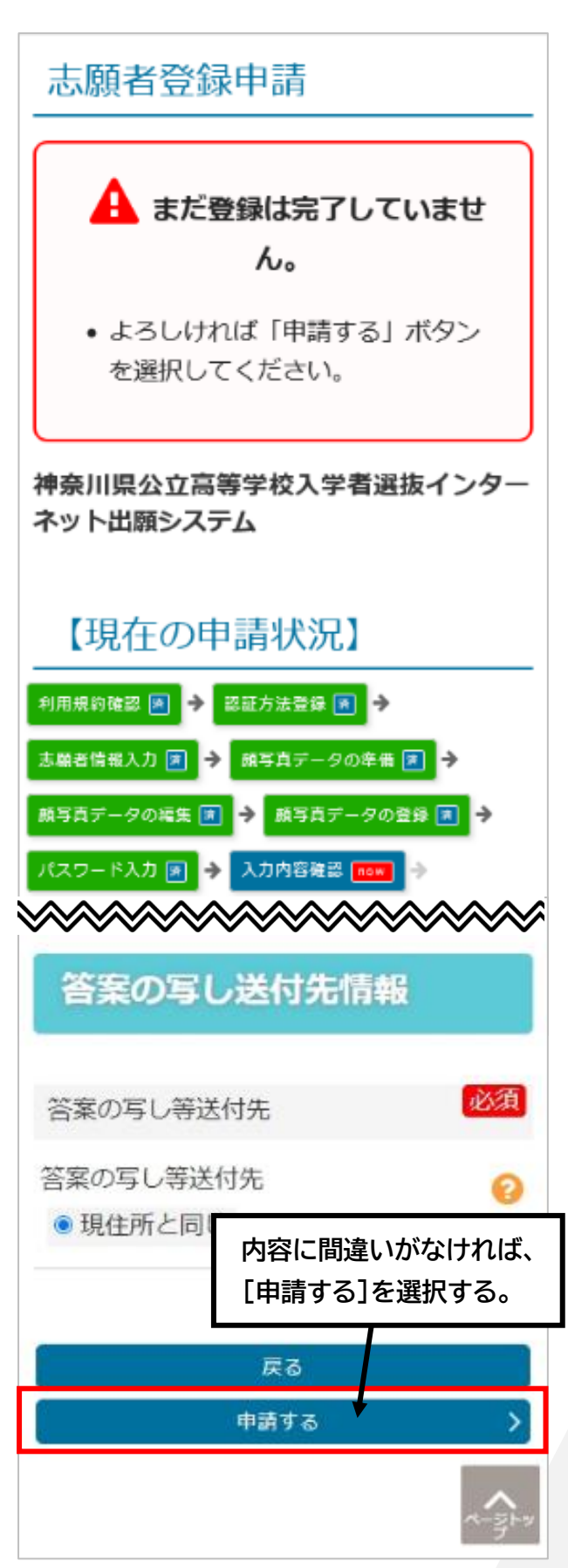

3.7. 志願者登録申請(志願者登録申請の完了)

### 志願者登録申請の完了

「志願者申請処理が完了しました。」のメッセージが表示され、志 願者登録申請完了です。

- 画面上には、ログインに使用する登録番号と出願サイトの ログイン URL が表示されます。入学金の納付まで使用す る大事な情報になりますので、必ずスクリーンショットやメ モを取るなどして、記録しておいてください。
- 2. [登録番号・URL ダウンロード]ボタンを選択します。
- 3. 「ログイン情報のご案内」の PDF ファイルをダウンロードで きます。
- 「ログイン情報のご案内」の PDF ファイルには、志願者登録
   申請完了画面に表示されている登録番号やログイン URL などのログイン情報が記載されています。

| ▶ ● ● ● ● ● ● ● ● ● ● ● ● ● ● ● ● ● ● ●           | 案内日 2024年08月19日 |
|---------------------------------------------------|-----------------|
| 原用の立がなかって手術 フラス・32 コルサラ・1日<br>藤 太郎(サトウ タロウ)様・保護者様 |                 |
|                                                   |                 |
| 【神奈川県公立高等学校入学者選抜インターネ                             | ット出願システム】       |
| ログイン情報のご案内                                        |                 |
|                                                   |                 |
| マステムへログインする際に必要となる情報についてご連絡します。                   |                 |
|                                                   |                 |
| 申奈川県公立高等学校入学者選抜インターネット出願シス                        | テム              |
| ログインURL:https://                                  | /applicant/     |
| ・ ・・                                              | にが必要です          |
| コノコノたな、以下の豆の両ちと、心臓化豆の中病時に改正したパスソー                 | n wante c a c   |
| 登録番号:1739                                         | 8               |
| 2の情報は、今年度の入学者選抜が終了するまで使用します。<br>5切に保管してください。      |                 |
|                                                   |                 |
|                                                   |                 |
|                                                   |                 |
|                                                   | N F             |
|                                                   |                 |
|                                                   |                 |
|                                                   |                 |
|                                                   |                 |
|                                                   |                 |

志願者登録申請後は、担任の先生が志願者基本情報を確認します。確認後、志願者アカウントの作成が完了となります。

※ 志願者アカウントの作成が完了すると、ログイン後のメニュ ー画面お知らせ欄に「志願者基本情報の確認が完了しまし た」と通知されます。

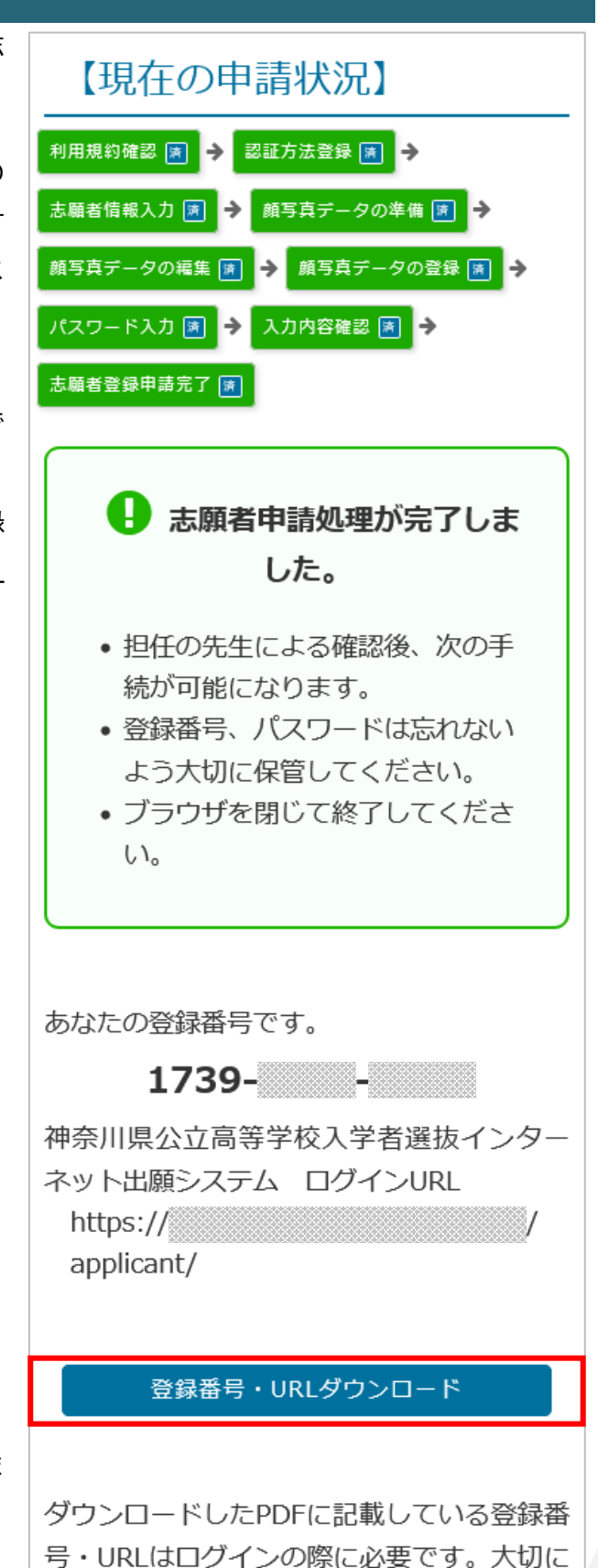

保管してください。

## 3.8. 志願者登録申請(差戻し)

志願者登録申請した内容を、担任の先生が確認した際に、 申請内容に不備等がある場合、志願者登録申請が差し戻さ れます。

- 志願者登録申請時に登録したSMSまたはメールあてに、
   差戻しのメッセージが届きます。
  - ※ 志願者登録申請の内容に不備がない場合、メッセー ジは届きません。
- 2. 速やかに出願サイトにログインします。
  - ※ ログイン方法については 29 ページの「4.1 ログイ ン」をご確認ください。
- 【お知らせ】に「志願者登録申請が差し戻されました」と表示されています。選択するとお知らせ内容が表示され、差戻し内容の詳細を確認できます。
- 4. 【あなたの登録情報】には、差戻しとなった項目と、先生からのコメントが表示されます。

| < 0                                                                                                    |
|----------------------------------------------------------------------------------------------------|
| SMS/MMS<br>志願者登録申請が差し戻されました。<br>ログインして確認ください。<br>神奈川県公立高校出願システム                                                                                                    |
| 1 お知らせ _覧                                                                                                    |
| 2024年09月02日 09:49 NEW<br>志願者登録申請が差し戻されました<br>よ願者登録申請が差し戻されました<br>あなたの登録情報                                                                                                    |
| <ul> <li> 重要 担任の先生から、志願者基本情報の修<br/>正依頼が届いています。 </li> <li> 指摘を受けている内容を確認して、「志願者<br/>基本情報変更」ボタンを押して、情報を訂正<br/>の上、再登録を行ってください。 </li> <li> 志願者基本情報を訂正した後、担任の先生に<br/>て確認が完了次第、「志願者基本情報変更」<br/>以外の機能がすべて使用可能に変わります。 </li> <li> 、 【差戻し項目】 </li> <li> ・ 住所 </li> <li> (コメント】 </li> <li> マンション名が入力されていないので、入<br/>力して再度申請してください。 </li> </ul> |
| <ul> <li>志願手続</li> <li>************************************</li></ul>                                                                                                    |

5. [志願者基本情報変更]ボタンを選択します。

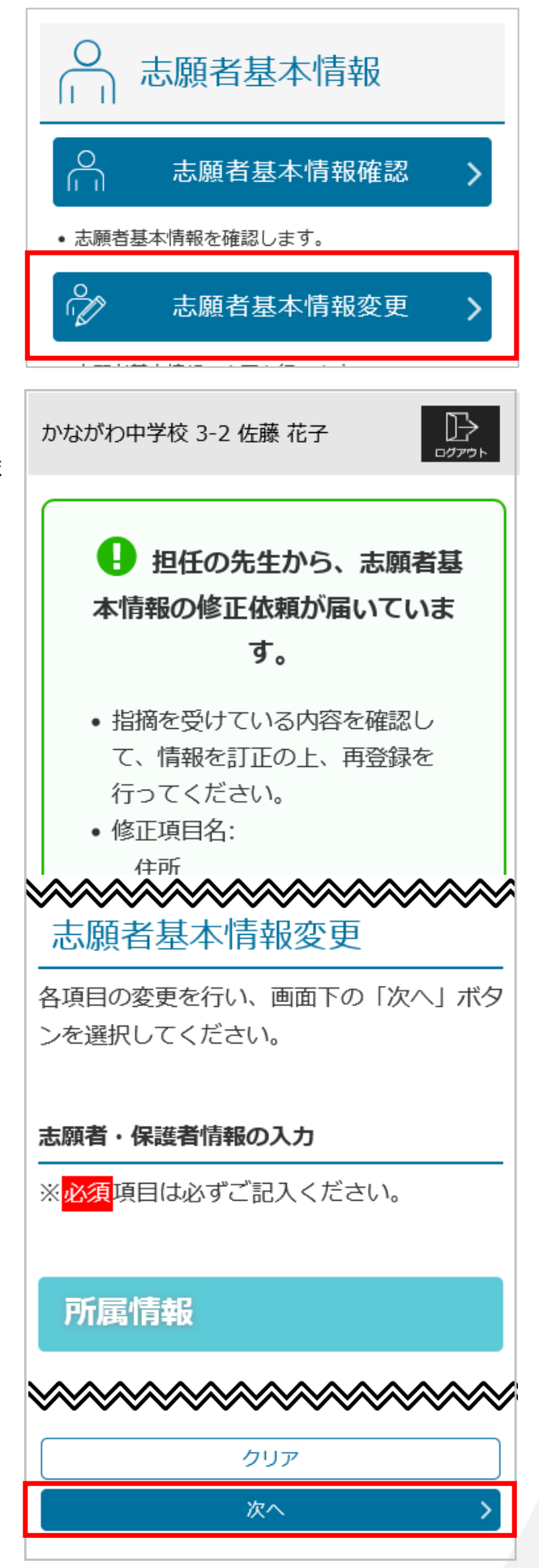

- 6. 【志願者基本情報変更】画面が表示されます。
- 担任の先生から指摘を受けている修正箇所を修正します。
- 8. 修正が終わったら[次へ]ボタンをクリックします。

- 9. 志願者基本情報変更の確認画面が表示されます。
- 10. 指摘を受けた箇所が正しく修正されているかを確認し ます。
  - ※ 再度修正を行う場合は[戻る]ボタンを選択し、修 正を行ってください。
- 11. 修正内容に問題がなければ[変更する]ボタンを選択し ます。

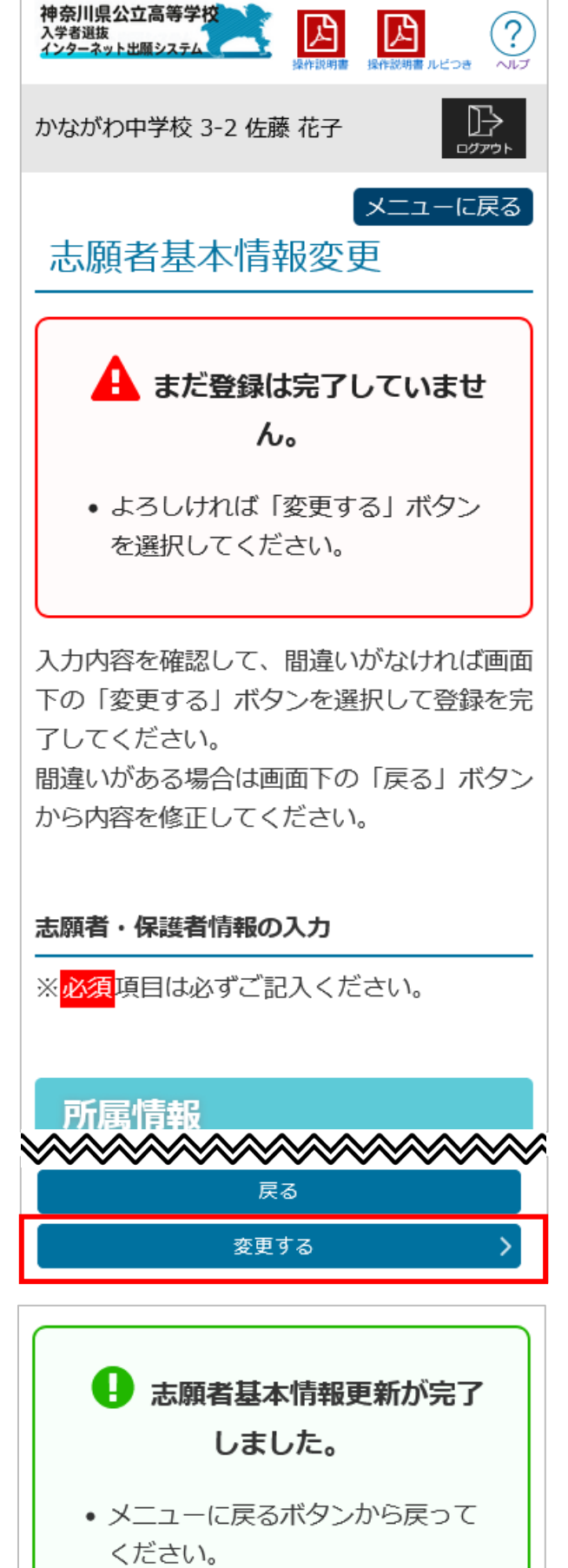

- 12.「志願者基本情報更新が完了しました。」のメッセージが 表示され、志願者基本情報の修正が完了となります。
- 13. 担任の先生にて、修正された志願者基本情報の確認が 終わると、登録したSMSまたはメールあてに、メッセー ジが届きます。
- ※ 差戻しがない場合、メッセージは届きません。

# 4. 志願者ログイン

Step3

# 4.1.ログイン

「ログイン情報のご案内」の PDF ファイルに記載されている出願 サイトの URL と登録番号、志願者登録申請の時に設定したパスワ ードを使って、出願サイトにログインします。

- 1. 「ログイン情報のご案内」の PDF ファイルに記載されている URLにアクセスします。
- 2. 【ログイン】画面が表示されます。
- 3. 「ログイン情報のご案内」の PDF ファイルに記載されている登録 番号を入力します。
- 4. 志願者登録申請の時に設定したパスワードを入力します。
- 5. [認証コードを受け取る]ボタンを選択します。

- 6. 【二段階認証】画面が表示されます。
- 8. メッセージに記載されている認証コード(4 ケタの数値)を入力 し、[ログイン]ボタンを選択します。

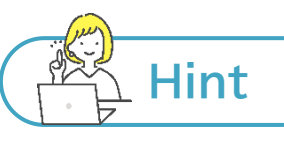

## 認証方法を変更したい

認証方法を SMS からメールに、またはメールから SMS に 変更したい場合や、認証用に登録した電話番号やメールア ドレスは、必要に応じて変更することが可能です。 出願サイトにログインし、[志願者基本情報変更]ボタンを選 択すると【志願者基本情報変更】画面が表示されます。(33 ページ参照)

画面下方にある[認証/通知方法の変更]ボタンを選択する と、【認証/通知方法変更】画面が表示されるので、画面の指 示にしたがって、操作を行ってください。

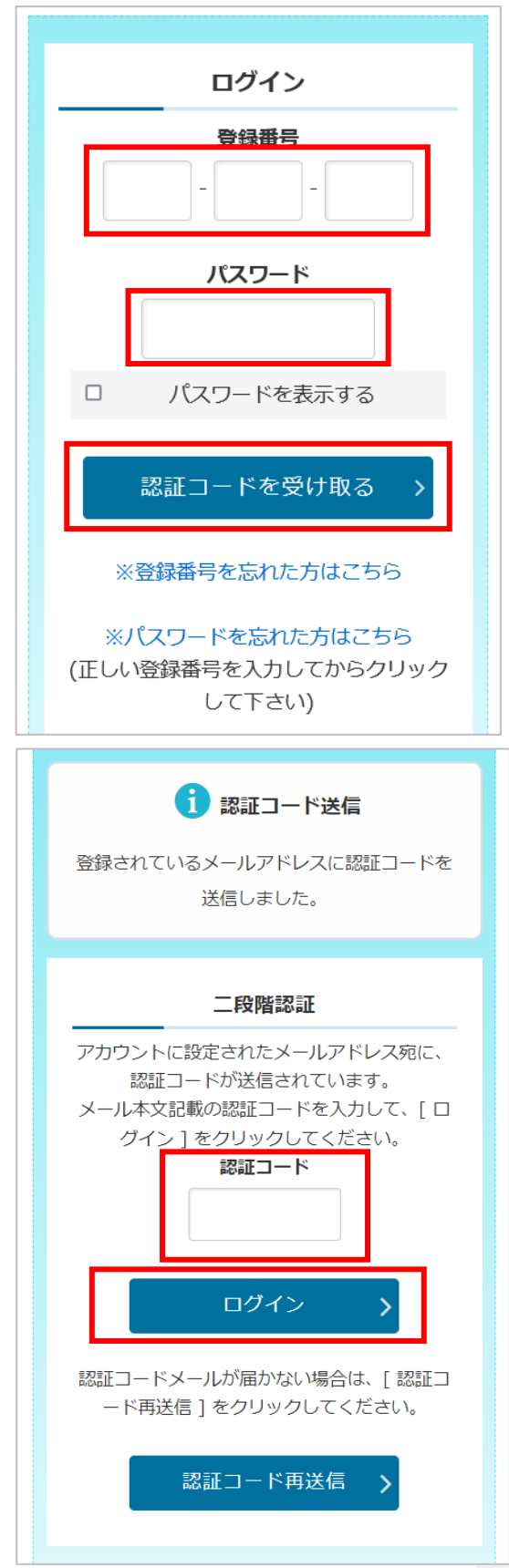

▲ 推奨ブラウザは以下となり

ます。

• アンドロイド : Google Chrome

また、JavaScript機能については「有

スマートフォン

パソコン

• iPhone : Apple Safari

Google Chrome

MicroSoft Edge

Mozilla Firefox

効」でお願い致します。

Apple Safari

# Hint

## 推奨ブラウザについて

【ログイン】画面の上に表示され ている[△推奨ブラウザをご確 認ください]を選択すると、出願 サイトを使用する際の推奨ブラ ウザの情報が表示されます。推 奨ブラウザ以外のブラウザでの 動作は保証していません。ご注 意ください。

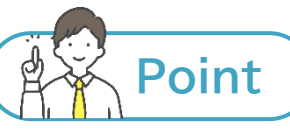

### 認証コードについて

認証コードには、有効期限が設定されています。有効期限(発行から30分間)が過ぎると、SMS(またはメール)に記載された認証コードは無効となり、再度認証コードを取得する必要があります。[認証コード再送信]ボタンを選択し、新しい認証コード案内メッセージを受信してください。

▲推奨ブラウザをご確認ください

ログイン

登録番号

パスワード

パスワードを表示する

認証コードを受け取る

- 認証コードの入力を誤ると、ログインできません。再度メッセージに記載の認証コードを確認し、入力し 直してください。
- 認証方法にメールを選択し、認証コードを受信できない場合、迷惑メール等に振り分けられていないか、受信拒否設定がされていないか等、確認してください。
- メールアドレスによっては、受信許可リストの設定(メールアドレスによって、設定の名前が異なります。)ができる場合があります。出願サイトからのメールは、すべて「shutsugan@shutsugan.pen-kanagawa.ed.jp」から届くので、このメールアドレスを受信許可リストに設定してください。
- 改善されない場合は、出願サイトに登録したメールアドレスが異なる可能性があります。ヘルプデスク (問合せ先は2ページ)にお問い合わせください。
- <u>2回目以降のログインの際、二段階認証を求められない場合</u>があります。ログイン時に登録番号とパス ワードを入力後、[認証コードを受け取る]ボタンを選択すると、メニュー画面が表示されます。 以下の場合、二段階認証が必要です。
   ①[ログアウト]ボタンを選択し、ログアウト後、再度ログインを行う場合。
   ②出願サイトの画面を、長時間使用しないまま放置し、タイムアウトとなった後、ログインする場合。
   ③前回ログイン時に使用したブラウザや端末と異なるブラウザや端末を使用し、ログインする場合。

# Hint

## ログインができない場合

ログインができない原因によって対処方法が異なります。以下をご確認ください。

1)登録番号がわからない

ログイン画面の[※登録番号を忘れた方はこちら]を選択 します。【登録番号を忘れた方】の画面が表示されるの で、志願者基本情報の登録時に認証方法として登録した SMS 送信先の電話番号またはメールアドレスを入力し [送信]ボタンを選択します。登録番号を記載したメッセー ジが、登録した SMS またはメールをあてに届きます。メ ッセージに記載されている登録番号を確認し、ログインし てください。

#### 2)パスワードがわからない

以下の操作を行い、パスワードを再設定してください。 ①登録番号を入力した状態で、ログイン画面に表示され る[※パスワードを忘れた方はこちら]を選択します。

- ②SMS を使用している場合は、[SMS 認証コード送信] ボタンを選択し、SMS あてに届いた案内メッセージに 記載の認証コードを、認証コードの欄に入力します。
  - ※ 認証方法をメールとしている場合は、画面下方に ある[メール送信]ボタンを選択してください。「パ スワード再設定のご案内」メールが送信されます。

③[パスワード変更]ボタンを選択します。

④【パスワード再設定】画面が表示されますので画面の指示に従って、パスワードを再設定してください。
 ※ 認証方法をメールとしている場合は、②の※の操作で受信したメールに「パスワード再設定 URL」が記載されています。こちらを選択すると【パスワード再設定】画面が表示されます。
 ⑤再設定したパスワードを使って、ログインしてください。

#### 3)登録番号、パスワードを正しく入力しているのに、ログインできない

以下の2点を確認してください。

- ログインできない場合の原因の多くは、登録番号やパスワードの入力間違いです。まずは入力内容に間違いがないか確認してください。パスワードとして入力される文字は、大文字小文字、半角全角がすべて区別されます。パスワードを入力するテキストボックス下にある[パスワードを表示する]を選択すると、テキストボックス内に入力したパスワードが画面上に表示されるようになります。入力したパスワードに間違いがないか確認してください。
- ブラウザの Cookie(クッキー)を無効(ブロック)になっている場合、出願サイトが正しく動作しません。 ブラウザの設定を確認し、有効(受け入れ)としてください。
  - ※Cookie が無効になっている場合、ログイン画面上部に Cookie が無効であることを知らせるメッセ ージが表示されます。メッセージが表示されている場合は 5・6ページの「2.利用するブラウザの設定 内容の確認」を参考に Cookie を有効にしてください。

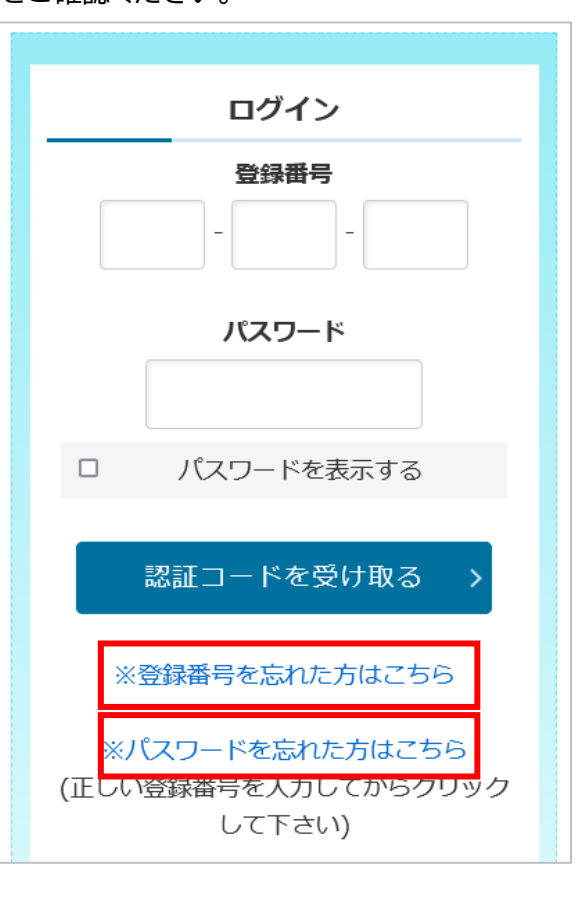

## 4.2. メニュー画面

二段階認証が成功するとログインでき、志願者メニュー画面が表示されます。 ここではメニュー画面について説明します。

| ① [操作説<br>明書]ボタン | 本マニュアル(PDF)が確認できます。  |
|------------------|----------------------|
| ② [ヘルプ]          | 出願サイトの操作方法に関するマニュアル  |
| ボタン              | (PDFと動画)が確認できます。     |
| ③ [お問い           | 出願サイトの操作方法についてのお問い合  |
| 合わせ]ボタ           | わせ専用フォームが表示されます。マニュ  |
| ン                | アル等を見ても解決できない場合、こちら  |
|                  | のフォームからお問い合わせください。   |
| ④ ログイン           | ログインしているユーザーの中学校、クラ  |
| 者情報              | ス、志願者名が表示されます。       |
| ⑤ [ログア           | ログアウトする際に選択します。      |
| ウト]ボタン           |                      |
| ⑥ お知らせ           | 教育委員会や志願先の高校、出願サイトか  |
|                  | らのお知らせが表示されます。       |
|                  | [一覧]ボタンを選択すると、お知らせの一 |
|                  | 覧画面が表示されます。          |
| ⑦ メッセー           | 出願サイトの操作に関する連絡事項が表示  |
| ジ                | されます。                |
| ⑧ あなたの           | 現在の志願情報、志願変更情報、志願取消  |
| 登録情報             | 情報等の状況が表示されます。       |

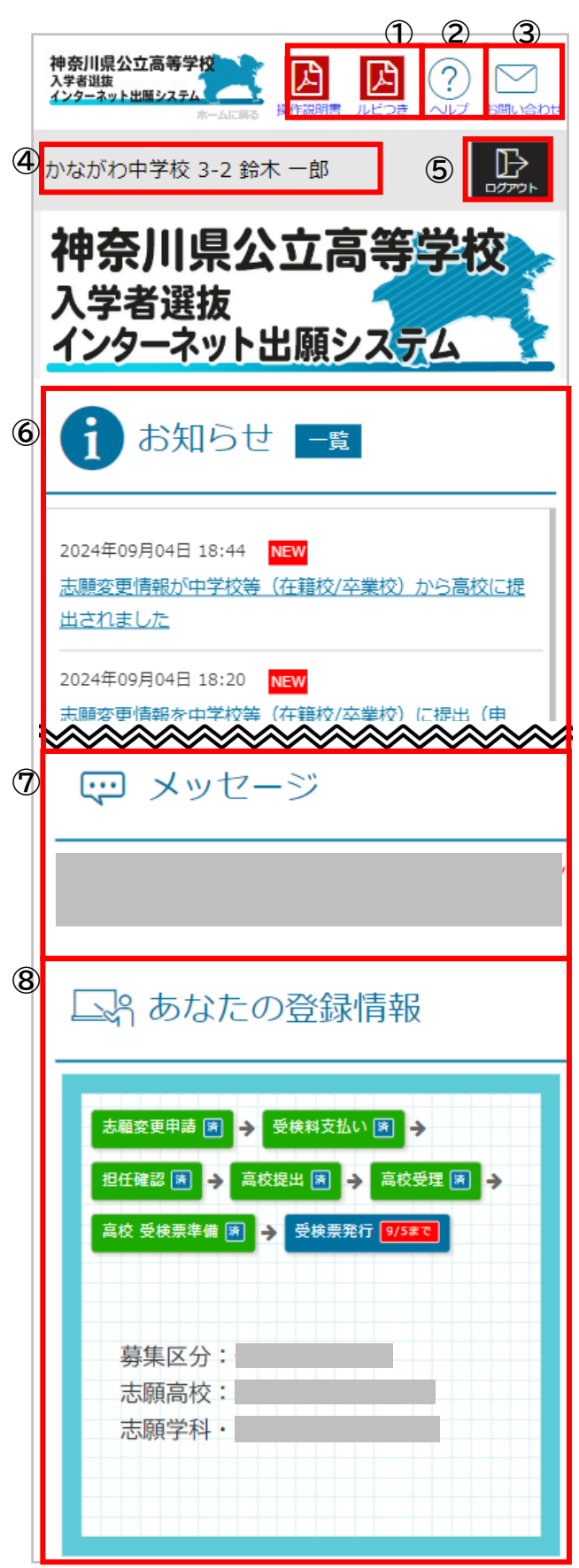

#### 志願者用

| 9 [志願情  | 志願情報(志願先高校、学科、コース・部等)<br>の入力、申請(担任の先生への提出)を行 |              | 三 志願手続                                                                   |
|---------|----------------------------------------------|--------------|--------------------------------------------------------------------------|
| 報の入力/修  | います。募集期間前から入力ができ、入力                          |              |                                                                          |
| 正」ホタン   | した志願情報は下書き保存(申請せずに保                          | Ô            |                                                                          |
|         | 行かできより。中間は、 <del>募集期間中のので</del><br>きます。      | <b>e</b>     | 長/ 志願情報の入力/修正 >                                                          |
| 10 [受検料 | 受検料の納付を行います。募集期間中、志                          |              | <ul> <li>志願情報の作成、修正および申請(提出)を行いま</li> </ul>                              |
| 納付]ボタン  | 腺情報申請後に受検料か納付可能となり<br>ます。                    |              | र,                                                                       |
| ① [納付情  | 出願の際に支払った受検料と入学料に関                           |              | • 入力内容は、下書き保存ができます。                                                      |
| 報確認]ボタ  | する情報が表示されます。                                 | 10           | 受検料納付 >                                                                  |
| ン       |                                              | Ũ            |                                                                          |
| 12 [志願者 | 登録されている志願者基本情報を確認で                           |              | <ul> <li>         ・ 受検料の納付を行います。         ・         ・         ・</li></ul> |
| 基本情報確   | さまり。                                         |              | • 必ず、保護者同伴のもとで納付を行ってくださ                                                  |
| 認]ボタン   |                                              |              | <i>ს</i> \_                                                              |
| 13 [志願者 | 登録されている志願者基本情報を変更で<br>キます                    | <b>(11</b> ) | ▲ 納付情報確認 >                                                               |
| 基本情報変   | ※志願者アカウント作成完了以降は、認証                          | U            |                                                                          |
| 更]ボタン   | 方法のみ変更できます。その他の志願者                           |              |                                                                          |
|         | 基本情報は、こ日月では変更でさません。<br>高校に提出前であれば、担任の先生      |              |                                                                          |
|         | にて変更可能です。変更したい情報があ                           |              | ○ 志願者甚木情報                                                                |
|         | る場合は担任の先生に相談してくださ<br>い。                      |              |                                                                          |
|         | ※志願者登録申請が差し戻された場合も、                          | ~            |                                                                          |
|         | ここから内容の修正をします。                               | (12)         | 志願者基本情報確認 >                                                              |
|         |                                              |              | • 志願者基本情報を確認します。                                                         |
|         |                                              | 13           | ◎ 志願者基本情報変更 >                                                            |

• 志願者基本情報の変更を行います。

- 認証/通知方法のみ変更可能です。
- 認証/通知方法以外の修正が必要な場合は、中学校 等(在籍/卒業校)の担任の先生に修正を依頼して ください。志願情報が高校へ提出される前であれ ば、担任の先生が利用できる「志願者詳細」画面 にて志願者基本情報の修正が可能です。志願情報 が担任確認済の場合は、高校へ提出される前であ れば、中学校管理者が志願情報を差戻しすること で担任確認前の状態に戻すことができます。(志 願情報が高校へ提出された場合は、修正出来ません。)

## 志願者用

| ⑭ [受検票<br>印刷]ボタン                 | 受検票印刷期間になると、受検票を印刷す<br>ることができます。                                                                                                    |
|----------------------------------|----------------------------------------------------------------------------------------------------|
| ⑮ [下書き<br>用志願情報<br>個人票印刷]<br>ボタン | 下書き用志願情報個人票を印刷することが<br>できます。志願情報を紙に下書きしたい場合<br>にご利用ください。<br>※各手続において、下書き用志願情報個人<br>票を使用することはありません。<br>印刷したものを願書として使用することは<br>できません。 |
| ⑯ [志願情<br>報個人票印<br>刷]ボタン         | 志願情報個人票を印刷することができます。<br>申請した内容を紙で確認したい場合にご利<br>用ください。<br>※各志願手続において、志願情報個人票を<br>使用することはありません。<br>印刷したものを願書として使用することは<br>できません。      |

| 意 志願情報・受検票印刷                                                                                  |
|-----------------------------------------------------------------------------------------------|
| 19 受検票印刷 >                                                                                    |
| <ul> <li>・ 受検票をPDFで印刷します。</li> <li>・ 印刷できる環境をお持ちでないかたはコンビニエンスストアで印刷<br/>することができます。</li> </ul> |
| 15 下書き用志願情報個人票印刷 >                                                                            |
| <ul> <li>下書き用志願情報個人票(手書き用、白紙)をPDFで印刷します。</li> <li>願書として提出することはできません。</li> </ul>               |
| 16 志願情報個人票印刷 >                                                                                |
| <ul> <li>志願情報個人票(志願情報)をPDFで印刷します。</li> <li>願書として提出することはできません。</li> </ul>                      |

## 5. 志願情報申請

Step4

メニュー画面の[志願情報の入力/修正]ボタンを選択すると、【志願入力】画面が表示されます。ここで、志願先 の高校等を入力し、志願先の高校に申請(提出)します。志願先の高校等を入力したものを「志願情報」、志願情 報を申請し、高校に提出することを「志願情報申請」といいます。志願情報を下書き保存している場合は、下書 き保存した志願情報が表示されます。

この画面では、[募集区分]→[課程区分]→[志願高校]→[志 願学科・コース・部]→[第2希望]の順に、各項目の候補の中 から順番に選択し、志願情報の入力を行います。

- 1. [募集区分]より、志願する募集区分を選択します。
  - ※ 海外帰国生徒特別募集、在県外国人等特別募集および 中途退学者募集については、事前に志願予定先の高校 で志願資格確認を行っていない場合は、当該募集は表 示されません。
- 2. [課程区分]より、志願する課程区分を選択します。
- 3. [志願高校]より、志願する高校を選択します。
  - ※ 高校の並び順は、36 ページ Hint を参考にしてください。
- 4. [志願学科・コース・部]より、志願する学科、コース・部を選択 します。
- 5. [第2希望]より、第2希望の学科、コース・部を選択します。
  - ※ 第2希望の志願ができる志願先を選択した場合、[第2 希望]欄が表示されるので、第2希望を志願する場合 は、学科(コース・部)を選択してください。第2希望を志 願しない場合は、「第2希望を選択しない」の□(チェック ボックス)に✓を入れてください。
- 6. 選択内容を確認し、[次へ]ボタンを選択します。
  - ※ 名前が似ている高校や複数の課程、学科、コース・部が ある高校があります。登録する志願先の課程、高校名 (県立、〇〇市立の部分も含む。)、学科、コース・部に間 違いがないよう、しっかり確認してください。
  - ※ 志願情報申請を行わず、ここまでに入力した内容を残し たい場合は、[下書き保存する]ボタンを選択します。
  - ※ 下書き保存した志願情報はメニュー画面の[志願情報の 入力/修正]ボタンを選択すると表示されます。
  - ※ 選択した高校によって志望学科・コース・部、第2希望の 他に選択項目が表示される場合があります。詳しくは、 38ページの Hint をご覧ください。

| 志願入力              |
|-------------------|
|                   |
| 学校                |
| WEB出願中            |
| クラス               |
| 3-1               |
| 氏名                |
| 神奈川 花子            |
| 募集区分              |
| 一般選抜 🗸            |
| 課程区分              |
| 全日                |
| 志願高校              |
| * * * 高校 <b>~</b> |
| 志願学科・コース・部        |
| 普通科 * *コース ◆      |
| 第2希望              |
|                   |
| □ 昻 Ζ 布当を選択しばい    |
| 次へ >              |

下書き保存する

- 7. 【入力内容確認】画面が表示されます。
- 登録した内容を確認し、登録内容を修正する場合は、「戻る]ボタンを選択します。
   登録内容に問題なければ、[申請する]ボタンを選択します。
- 9. 【志願情報申請完了】画面が表示されます。
- 10. 引き続き、受検料の納付を行う場合は、[受検料納付]ボ タンを選択してください。
- 11. 受検料納付をまだ行わない場合は、[メニューに戻る]ボ タンを選択して志願情報の入力を終了してください。
  - ※ 申請した志願情報は、担任の先生の確認待ちになり ます。申請し、担任の先生に提出した志願情報は、志 願者側から修正することはできません。内容に間違 いがないかよく確認の上、申請してください。
  - ※ 申請した志願情報の修正が必要な場合は、担任の先 生から差し戻されます。差し戻された際は、登録した SMSまたはメールあてに通知が届きます(47ページ Point)。担任の先生と相談し、修正の上、再度志願 情報申請してください。
  - ※ 申請した志願情報は、担任の先生の確認後、中学校 長による承認を経て、志願先の高校に提出されます。

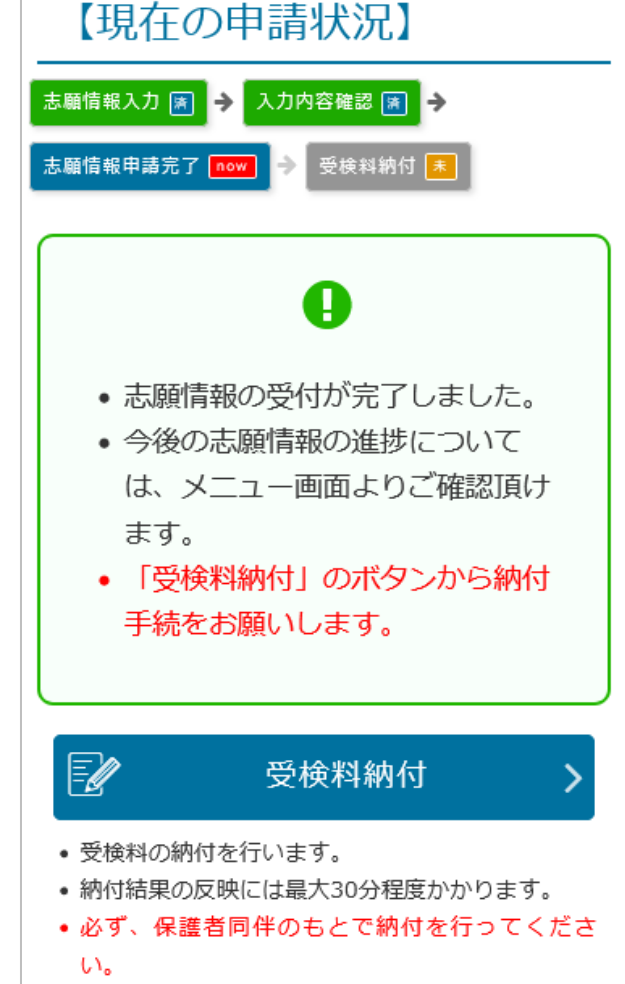

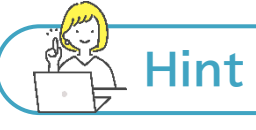

## [志願高校]欄で高校を選択する時

神奈川県には、多くの公立高校があります。特に、[募集区分]欄で「一般募集」、[課程]欄で「全日」を選択した 場合、[志願高校]欄に多くの高校名が表示されます。 一般募集、全日制の高校の並び順は、上から順に以下のとおりとなっています。

志願先の高校を見つけるときに参考にしてください。

●県立高校 < ・普通科(クリエイティブスクールを除く。)のある高校

- ※普通科(クリエイティブスクールを除く。)内の順番は、市町村ごと(横浜市は横浜北、中、 南ごと)にまとまっています。
- ・普通科(クリエイティブスクール)のある高校
- ・専門学科のある高校
- ・単位制普通科のある高校
- ・単位制総合学科のある高校
- ・単位制専門学科のある高校

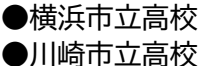

## ●横須賀市立高校

## [現在の申請状況]の見方

Point

**Point** 

þ

志願情報入力画面には、現在の入力画面がどの部分に当たるのか、申請が完了するまでに、この先どのような画面があるのかがわかるように[現在の申請状況]が用意されています。[現在の申請状況]の内容を確認しながら操作を進めてください。また、現在の申請状況の下に表示される赤枠の中には、この画面で必要な操作について記載されます。

| 済 操作済みの項目に表示されます。<br><mark>不要</mark> 今回の志願内容では操作の必要がない場合に<br>now 現在操作中の項目に表示されます。<br><mark>未</mark> 未対応の項目に表示されます。 | 表示されます。<br>志願情報入力 🗃 🗲 入力内容確認 🛤 🜩                                                |
|----------------------------------------------------------------------------------------------------|---------------------------------------------------------------------------------|
| 志願情報入力 💓 → 入力内容確認 now → 志願情報申請完了 → 受検料納付 東                                                                         | 志願情報申請完了 now → 受検料納付 末                                                          |
| ▲ まだ志願情報は申請されて<br>いません。                                                                                            | <ul> <li>志願情報の受付が完了しました。</li> <li>今後の志願情報の進捗について<br/>は、メニュー画面よりご確認頂け</li> </ul> |
| <ul> <li>よろしければ「申請する」ボタン<br/>を選択してください。</li> </ul>                                                                 | ま9。<br>• 「受検料納付」のボタンから納付<br>手続をお願いします。                                          |
|                                                                                                    |                                                                                 |

志願情報(志願変更情報)が志願先(志願変更先)の高校に届いたか確認したい

- 受検料の納付が完了すると、中学校より、志願情報(志願変更情報)が志願先(志願変更先)の高校に提出 されます。志願先(志願変更先)の高校では、提出された志願情報を受理します。
- ログイン後のメニュー画面の[あなたの登録情報]では、自分の志願情報(志願変更情報)が現在どのよう な状態か、また、次に何をすればよいか確認することができます。
- [あなたの登録情報]のそれぞれの項目に済がついていれば、その項目は完了しています。例えば、下の画 面だと、「高校受理済」、「高校受検票準備 now」となっているので、志願情報(志願変更情報)は高校で受 理され、高校で受検票の準備中ということがわかります。

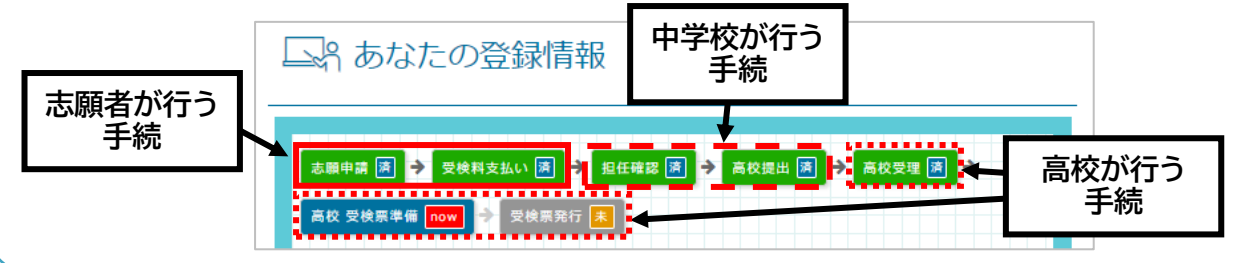

# Hint

## 志願先高校によって表示される、追加の入力項目の例

志願先の高校によって、追加で入力が必要となる場合、志願学科・コース・部を選択すると、追加の入力項目 が表示されます。以下に追加項目の例を表示します。

#### 例1:通学区域規則上の区分の選択 (横浜市立および川崎市立高校)

| 通学区域規則上の区分                            |
|---------------------------------------|
| 通学区域規則上の区分                            |
| 0                                     |
| ※第3条、第4条、第5条のいずれかをプ<br>ルダウンで選択してください。 |

志願先高校として、横浜市立高校または川崎 市立高校を選択した場合、[通学区域規則上の 区分]の選択項目が表示されます。選択肢には 「第3条」、「第4条」、「第5条」の3つが表示さ れますので、志願者ご自身の居住地等にあわ せ、選択してください。

選択項目の詳細は以下の通りです。

第3条 横浜市立及び川崎市立の通学区域規 則上、学区内

第4条 横浜市立及び川崎市立の通学区域規 則上、学区外

第5条 横浜市立及び川崎市立の通学区域規 則上、他学区志願

※詳細は「志願のてびき」を確認してください。

例2:受検科目の選択

(学力検査、実技検査等の科目選択がある高校)

| ~                    |  |
|----------------------|--|
| ×                    |  |
|                      |  |
| 実技検査について             |  |
| ①基礎身体運動技能(全受検者必須)※室  |  |
| 内で実施予定 ②専門競技運動技能・希望す |  |
| る検査種目を1種目選択する。・バスケッ  |  |
| トボール、サッカー、ベースボール型実   |  |
| 技、陸上競技についてはポジションまたは  |  |
| 種目別に選択する。            |  |

#### 例3:勤務(予定)先情報(定時制、通信制の課程等)

| 勤務(予定)先                                                      |                    |
|--------------------------------------------------------------|--------------------|
| ※勤務(予定)先がある場合のみ入<br>ください。ない場合は、空欄のまま<br>んでください。<br>勤務(予定)先名称 | カして<br>次に進         |
| 郵便番号                                                         |                    |
| 〒 − 住所検索                                                     |                    |
| 都道府県                                                         |                    |
| 神奈川県                                                         | •                  |
| 市区町村                                                         |                    |
| 地名番地                                                         |                    |
| 建物名・部屋番号                                                     |                    |
| :志願資格の確認<br>ンクルーシブ教育実践推進校特別募                                 | [集等]               |
| 志願資格確認                                                       | <mark>يلايا</mark> |
| □ インクルーシブ教育実践推進校特<br>の志願資格を確認しました。                           | 別募集                |
| ツノト,カリーミ,ブ教卒宇理推進が時                                           | 別草隼                |

※インクルーシノ教育実践推進校特別募集 の志願資格を確認してチェックをしてくだ さい。

# 6. 受検料納付

Step5

志願情報申請(担任の先生に提出)後、受検料を納付します。<mark>受検料の納付が完了しないと、中学校から志願先</mark> <u>の高校に志願情報を提出することできません。</u>志願情報申請後は、速やかに受検料を納付してください。 受検料納付は、クレジットカード、コンビニ払い、ペイジー、現金納付から選択できます。<u>必ず保護者と一緒に納</u> <u>付手続を進めてください。</u>

- 1. 納付方法を選択します。
  - ・クレジット
  - ・コンビニ/ペイジー
  - ・現金による納付
  - ※ 現金による納付は、クレジットカード、コンビニ払い、 ペイジーでの納付ができない場合に限り、志願先(志 原変更の際は、志願変更先)の高校でのみ可能です。
- 2. [次へ]ボタンを選択します。

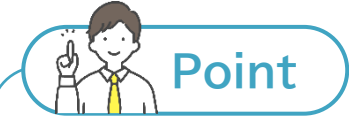

## システム利用料について

- ・クレジットカード、コンビニ払い、ペイジーによる納付 の際、納付する受検料(入学料)のほかに、システム 利用料がかかります。
- ・システム利用料の金額については、納付方法や納付 金額によって異なります。詳しいことは、志願のてび きを確認してください。

| 納付方法                                  |                       |  |
|---------------------------------------|-----------------------|--|
| 0 クレジット                               |                       |  |
| VISA mastercord                       |                       |  |
| 0 3282//                              | ペイジー<br>AW50N へいつ     |  |
|                                       | FamilyMart STOP       |  |
| ===必ずご確認                              | ください===               |  |
| コンビニやATMで納付される場合、以下の番<br>号が納付番号となります。 |                       |  |
| コンビニ・<br>ATM                          | 納付番号                  |  |
| <b>ロ</b> ーソン                          | 北友样垂号                 |  |
| ミニストップ<br>ファミリーマート                    | 確認番号                  |  |
| セイコーマート                               |                       |  |
| デイリーヤマザキ                              | インフイン決済番号             |  |
| セブンイレブン                               | 13桁の番号                |  |
| ATM                                   | 収納機関番号、お客様番号、<br>確認番号 |  |

# 6.1.クレジットカード

- 1. 納付方法に間違いがないか確認します。
- 2. 間違いがなければ、利用規約を確認します。
- [上記の「納付サービス利用規約」に同意する]の□(チェッ クボックス)に✓を入れます。
- 4. [決済手続を行う]ボタンを選択します。

納付確認

納付内容の確認

納付方法

クレジット

受検料

2,200 円 (非課税)

システム利用料

97 円 (非課税)

納付総額

2,297 円

納付の際は、以下の納付サービス利用規約に同意いただく必要がございます。

## 神奈川県公立高等学校入学者選抜における受 検料および入学料の納付サービス利用規約

| 1 目的                         |
|------------------------------|
|                              |
|                              |
|                              |
|                              |
|                              |
|                              |
|                              |
| 미나十劫支王曰人 堪法如十劫支王曰人 (四十 [뉴大미미 |
| ✓ 上記の「納付サービス利用規約」に同意す        |
| る                            |
|                              |
| 戻る                           |
|                              |
| 決済手続を行う >                    |

- 5. 画面に従って必要事項を入力します。
- 6. [確認]ボタンを選択します。

| 7. | 確認画面が表示されるので、 | 内容を確認します。 |
|----|---------------|-----------|

- 8. 内容に問題がなければ、[購入]ボタンを選択します。
  - ※ [購入]ボタンは、何度も選択しないでください。また、
     [購入]ボタン選択後は、端末ボタンの「戻る」操作やブ
     うウザの「戻る」操作は絶対行わないでください。

| クレジットカード情報入力                                                         |
|----------------------------------------------------------------------|
| ●入力フォーム<br>・ ※のついた項目は入力必須になります。                                      |
| カード番号※<br>  4321 - 0000 - 0000 - 0500                                |
| カード有効期限※<br>  09 ✔ 月(MONTH) 2025 ✔ 年(YEAR)<br>お手持ちのカードと同じ順番でご入力ください。 |
| セキュリティコード<br><br>セキュリティコードについて                                       |
| 決済金額<br>2,297円                                                       |
| お支払方法<br>一括払い                                                        |
| 確認 キャンセル<br>端末ボタンの「戻る」操作やブラウザの「戻る」「更新」<br>操作は行わないでください。              |
| クレジットカード情報入力 確認                                                      |

```
●購入内容確認
```

```
• ご購入された内容を確認してください。
```

| カード番号<br>4321 - **** - **** - 0500          |  |  |
|---------------------------------------------|--|--|
| カード有効期限<br>09月(MONTH) 25年(YEAR)             |  |  |
| セキュリティコード<br>●●●●                           |  |  |
| 決済金額<br>2,297円                              |  |  |
| お支払方法<br>一括払い                               |  |  |
| 購入 戻る キャンセル                                 |  |  |
| 端末ボタンの「戻る」操作やブラウザの「戻る」「更新」<br>操作は行わないでください。 |  |  |

- 9. 【納付結果】画面が表示されます。
- 10. メニュー画面にある[納付情報確認]ボタンを選択すると、 納付が完了したことが確認できます。(46 ページ参照)

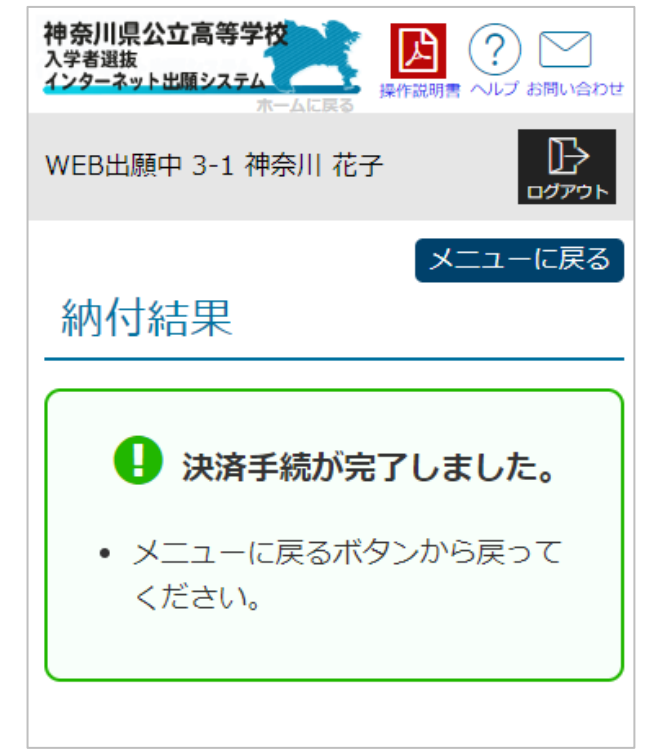

# 6.2. コンビニ払い・ペイジー

- 1. 納付方法に間違いがないか確認します。
- 2. 間違いがなければ、利用規約を確認します。
- [上記の「納付サービス利用規約」に同意する]の□(チ ェックボックス)に✓を入れます。
- 4. [決済手続を行う]ボタンを選択します。

|    | 納付確認 メニューに戻る                                            |
|----|---------------------------------------------------------|
| (チ |                                                         |
|    | 納付内容の確認                                                 |
|    |                                                         |
|    | 納付万法                                                    |
|    | コンビニ / ペイジー                                             |
|    | 受検料                                                     |
|    | 2,200 円 (非課税)                                           |
|    | システム利用料                                                 |
|    | 220 円 (うち消費税等 20円)                                      |
|    | 納付総額                                                    |
|    | 2,420 円                                                 |
|    | <ul> <li>納付の際は、以下の納付サービス利用規約に同意いただく必要がございます。</li> </ul> |
|    | 神奈川県公立高等学校入学者選抜における受検料および入学<br>料の納付サービス利用規約             |
|    | 1 目的                                                    |
|    |                                                         |
|    | □ 上記の「納付サービス利用規約」に同意する                                  |
|    |                                                         |
|    | ĒZ                                                      |
|    | ~~~                                                     |
|    | 決済手続を行う >                                               |

44

志願者用

 【お支払い方法選択】画面が表示されるので、利用するお 支払い方法を選択の上、画面の指示に従ってお支払いく ださい。

なお、コンビニ払いは、原則として現金決済となります。

 メニューにある[納付情報確認]ボタンを選択すると、納 付が完了したことが確認できます。(46ページ参照)

| お支払い方法選択 |                  |  |
|----------|------------------|--|
| お支払い内容   |                  |  |
| 事業者名     | 神奈川県教育委員会        |  |
| お客様名     | 神奈川和子 様          |  |
| 支払金額     | 2,420円           |  |
| 支払期限     |                  |  |
| 支払内容     | 受検料(県立白山(全日)高校一般 |  |

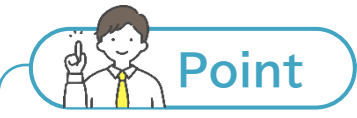

## 納付番号について

各コンビニの支払い端末で入力いただくための納付番号については、SMSやメールでの通知はありません。支払い操作の際に、「支払い案内画面で表示された納付番号」を、必ずメモ等で記録してください。

## 6.3. 現金納付

現金納付は、<u>クレジットカード、コンビニ払い、ペイジーでの納付ができない場合、志願先(志願変更の際は、志願変更</u> <u>先)の高校でのみ</u>可能です。

- 1. 【納付手続】画面から納付額を確認します。
- 2. [メニューに戻る]ボタンを選択し、メニュー画面に戻りま す。
- 画面に表示された金額分の現金をおつりが出ないように
   用意し、志願先(志願変更先)の高校の窓口で納付します。
  - ※ 受検料の納付ができるのは、志願先(志願変更先)の 高校の窓口のみです。志願先(志願変更先)の高校以 外での納付は受け付けられないので、ご注意ください。
- 納付完了後、出願サイトにログインし、メニューにある[納 付情報確認]ボタンを選択すると、納付が完了したことが 確認できます。(46ページ参照)

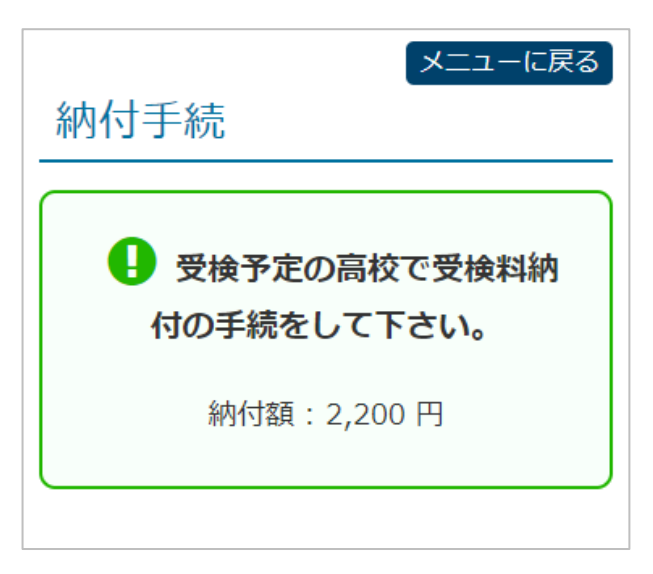

# Point

## 志願先(志願変更先)の高校に現金納付に行く際の準備

志願先(志願変更先)の高校に受検料の納付に行く際は、以下のものを持参してください。

- 受検料(必須)
   ※おつりが出ないようにご用意ください。
- 登録番号(出願サイトのログイン時に使用している 12 桁の数字)がわかるもの
- 志願者基本情報にて認証方法に登録している SMS またはメールが受信できるスマートフォン等 (納付情報の確認のため)

✓ 開く

## 6.4. 納付状況確認

受検料や入学料の納付後、納付に関する情報を確認することができます。

- 1. メニュー画面より[納付情報確認]ボタンを選択します。
- 2. 納付済みの受検料、入学料の情報が表示されます。
- 3. 納付内容について詳細を確認したい場合は[開く]を選択 します。

納付情報確認

受検料

画面右上の「メニューに戻る」ボタンでメ ニューに戻れます。

2,200 円

4. 選択した納付金額の詳細が表示されます。

5. 詳細の表示を閉じる場合は[閉じる]を選択します。

| 受検料                |              |
|--------------------|--------------|
|                    |              |
| 2024/09/04 2,200 円 | <b>^</b> 閉じる |
| 納付日時               |              |
| 18:01:11           |              |
| 納付額                |              |
| 2,200 円            |              |
| 納付方法               |              |
| 現金                 |              |
| 免除情報               |              |
| なし                 |              |
| 募集区分               |              |
| 一般募集               |              |
| 志願高校               |              |
|                    |              |
| 設置区分               |              |
| 神奈川県               |              |
|                    |              |

# Point

志願者基本情報、志願す更情報、志願取消情報が差し戻された場合

- 志願者基本情報や志願情報に修正等が必要な 場合、担任の先生より差し戻されます。
- 差し戻されると、差し戻されたことを知らせる SMS またはメールが届きます。
- 速やかに出願サイトにログインし、「あなたの登録情報」にて差戻しの対象となった項目とコメントを確認します。確認した内容に合わせ修正を行い、再度申請を行ってください。

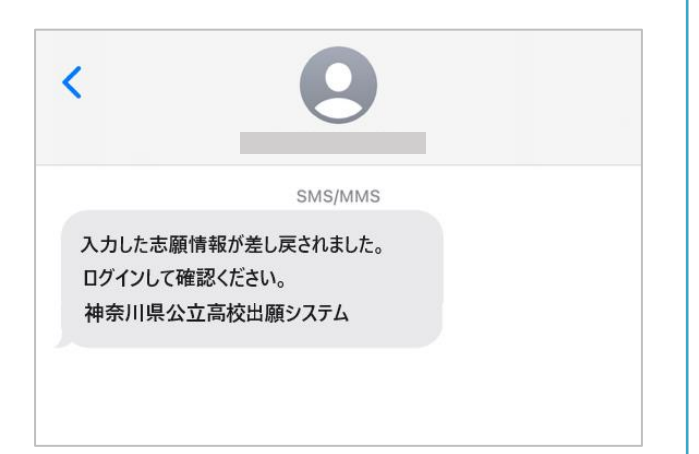

| □ い あなたの登録情報                                                                                                    |  |
|----------------------------------------------------------------------------------------------------|--|
| 型要担任の先生から、志願者基本情報の修正依頼が届いています。 指摘を受けている内容を確認して、「志願者基本情報変更」ボタンを押して、情報を訂正の上、再登録を行ってください。 志願者基本情報を訂正した後、担任の先生にて確認が完了次第、「志願者基本情報変更」以外の機能がすべて使用可能に変わります。 |  |
| 【差戻し項目】<br>• 本人写真<br>【コメント】<br>写真が未登録です。写真を登録してください。                                                                                                |  |
| -<br>志願入力、申請はされていません。                                                                                                    |  |

志願者用

Step6

## 7. 志願変更/志願取消

- 志願変更は志願変更期間に、志願取消(第2希望のみの志願取消を含む。)は募集期間終了後から合格発表
   日の前日正午までの期間に行うことができます。
- 志願変更および志願取消を行うには、事前に担任の先生への相談が必要です。相談後、担任の先生が高校 提出済みの志願情報(志願変更情報)に対し、「志願変更許可」または「志願取消許可」の操作を行います。その後、志願者は、許可を得た手続(志願変更または志願取消)ができるようになります。
- 志願変更の際の志願情報を「志願変更情報」といい、志願変更情報を申請し、志願変更先の高校に提出する ことを「志願変更情報申請」といいます。
- <u>志願変更は、志願変更期間のうち、志願変更情報申請期間内に、1 回だけ行うことができ、それ以降の志願</u> 変更はできません。
- 志願変更および志願取消は、手続完了後(高校に提出後)にその手続を取りやめることはできません。
- 志願変更を行った場合、受検料の再納付(差額の納付も含みます。以下同じ。)が必要になる場合(51 ページ Point 参照)があります。再納付が必要な場合は、出願サイトに再納付の画面が表示されるので、志願情報 申請の時と同じ手順で再納付します。再納付が必要で、かつ、再納付がされていない場合、志願変更情報が 高校に提出できません。

担任の先生が「志願変更許可」または「志願取消許可」の操作を行うと、許可を得た手続(志願変更または志願 取消)ができるようになったことをお知らせする SMS またはメールが届きます。

出願サイトにログインすると、

志願変更の場合は、

- ・[志願変更情報の入力/修正]ボタン
- ・[志願変更/志願取消の取りやめ]ボタン

志願取消(第2希望のみの志願取消を含む。)の場合は、

・[志願取消]ボタン

- ・[志願取消(第2希望のみ)]ボタン
- ・[志願変更/志願取消の取りやめ]ボタン

が利用可能な状態で表示されます。

| ● 志願変更                                                    | ● 志願取消・志願取消(第2希望のみ)                                                                                                    |
|-----------------------------------------------------------|----------------------------------------------------------------------------------------------------|
| ▶ 志願手続                                                    | ▶ 志願手続                                                                                                    |
| <ul> <li>         ・・・・・・・・・・・・・・・・・・・・・・・・・・・・・</li></ul> | <ul> <li>             ・ 広原す子が             ・ た原へ力/修正             ・ た原へ力/修正             ・ た原市報の入力は現在お使いいただけません。ト<br/>ポメッセージのスクジュール、志願情報をご確認<br/>・ たごい。             ・ た願情報の作成、修正および申請(提出)を行いまま<br/>・ たごい。             ・ た原町的一             ・ た原町的一             ・ た原町の一             ・ た原町の一             ・             ・ た原町の1             ・             ・</li></ul> |
|                                                           | <ul> <li>すでに手続が完了(志願先に提出)している場合、取りやめはできません。</li> </ul>                                                                                                    |

## 7.1.志願変更情報申請

志願変更を希望する場合は、事前に担任の先生に相談の上、 「志願変更許可」の操作をしてもらってください。 以降は、志願情報と同じく、志願変更情報を申請し、担任の先 生の確認後、中学校長による承認を経て、志願変更先の高校に 提出されます。

- メニュー画面の[志願変更情報の入力/修正]ボタンを選択 します。
- 2. 【志願変更入力】画面が表示されます。
- 志願情報申請の内容が登録されたまま、画面が表示されます。
- 4. 志願変更先の高校等を選択します。
  - ※ 名前が似ている高校や複数の課程、学科、コース・部 がある高校があります。登録する志願先の課程、高校 名(県立、〇〇市立の部分も含む。)、学科、コース・部 に間違いがないよう、しっかり確認してください。
  - ※ 第2希望の志願ができる志願変更先を選択した場合、 [第2希望]欄が表示されるので、第2希望を志願する 場合は、学科(コース・部)を選択してください。第2希 望を志願しない場合は、「第2希望を選択しない」の□ (チェックボックス)に✓を入れてください。
- 5. [次へ]ボタンを選択します。
- 6. 【入力内容確認】画面が表示されます。
- 3. 登録した内容を確認し、登録内容を修正する場合は、[戻る]ボタンを選択します。

   登録内容に問題なければ、[申請する]ボタンを選択します。

| 【現在の申請状況】 メニューに戻る                                         |
|-----------------------------------------------------------|
| 志顧情報入力 по₩ → 入力内容確認 →                                     |
| 志願情報申請完了 -> 受検料納付                                         |
| 志願変更入力                                                    |
| 変更する志願先を入力して下さい。<br>※ <mark>必須</mark> 項目は必ずご記入ください。<br>学校 |
| WEB出願中                                                    |
| クラス                                                       |
| 3-1                                                       |
| 氏名                                                        |
| 神奈川 花子                                                    |
| 募集区分                                                      |
| 一般選抜 ~                                                    |
| 課程区分                                                      |
| 全日                                                        |
| 志願高校                                                      |
| * * * 高校 ~                                                |
| 志願学科・コース・部                                                |
| 普通科 * *コース ~                                              |
| 第2希望                                                      |
| 普通科 * *コース ~                                              |
| □ 第2希望を選択しない                                              |
| 次へ >                                                      |

- 8. 【志願変更申請完了】画面が表示されます。
- 9. 受検料の再納付が必要な場合は、受検料納付画面が再度 表示されます。志願情報申請の時と同じ手順で再納付し ます。再納付が必要で、かつ、再納付がされていない場 合、志願変更情報が高校に提出できません。
  - ※ 申請した志願変更情報は、志願情報と同じく、担任の先生の確認待ちになります。担任の先生に提出した志願変更情報は、志願者側から修正することはできません。内容に間違いがないかよく確認の上、申請してください。
  - ※ 申請した志願変更情報の修正が必要な場合は、担任 の先生から差し戻されます。差し戻された際は、登録 した SMS またはメールあてにメッセージが届きま す(47 ページ Point 参照)。担任の先生と相談し、 修正の上、再度志願変更情報申請してください。
  - ※ 申請した志願変更情報は、志願情報と同じく、担任 の先生の確認後、中学校長による承認を経て、志願 変更先の高校に提出されます。

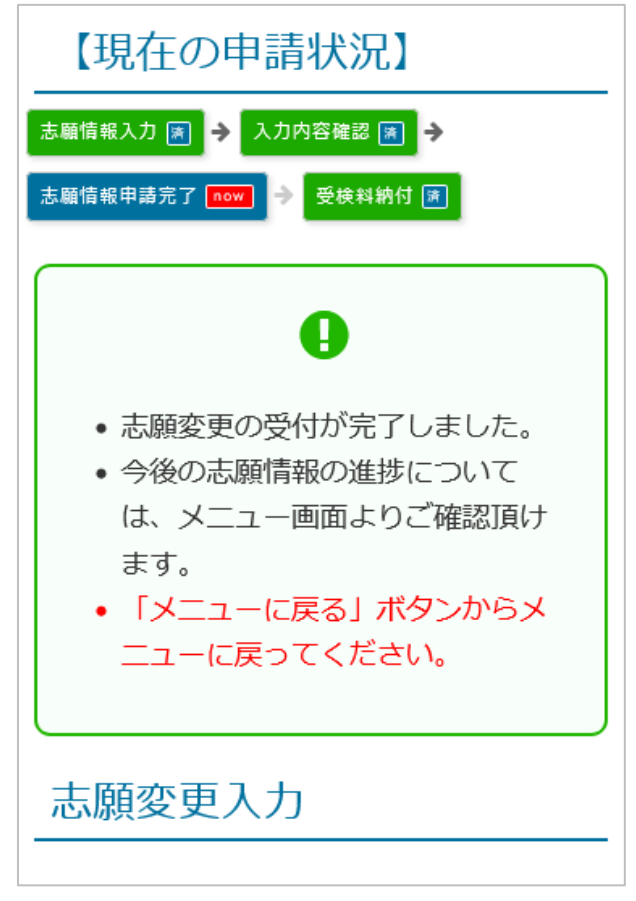

- ※ 志願変更手続は、手続完了後(高校に提出後)にその手続を取りやめることはできません。
- ※ 現金納付する場合の納付先は、志願変更先の高校の窓口のみとなります。

# Point

#### 志願変更時の受検料の再納付について

志願変更の際、受検料の再納付が必要な場合は、志願変更情報申請後、受検料納付画面が再度表示されます。志願情報申請時の志願先および納付した金額によって、再納付する金額が変わります。受検料納付画面に表示されている金額で納付してください。

【志願変更することで、受検料の<u>全額</u>を再納付する例】

- ・ 県立高校から、横浜市立、川崎市立、横須賀市立のいずれかの高校へ志願変更した場合
- ・ 横浜市立高校から、県立、川崎市立、横須賀市立のいずれかの高校へ志願変更した場合
- ・ 川崎市立高校から、県立、横浜市立、横須賀市立のいずれかの高校へ志願変更した場合
- ・ 横須賀市立高校から、県立、横浜市立、川崎市立のいずれかの高校へ志願変更した場合

【志願変更することで、受検料の差額分を再納付する例】

- ・ 県立高校の定時制の課程から、県立高校の全日制の課程へ志願変更した場合
- ・ 県立高校の通信制の課程から、県立高校の定時制または全日制の課程へ志願変更した場合
- ・ 市立高校の定時制の課程から、同市立高校の全日制の課程へ志願変更した場合

【志願変更をすることで、受検料の再納付が発生しない例】

- ・県立高校の全日制から、県立高校へ志願変更する場合
- ・ 市立高校の全日制から、同市立高校へ志願変更する場合

## 7.2. 志願取消

志願取消を希望する場合は、事前に担任の先生に相談の上、「志 願取消許可」の操作をしてもらってください。

- 1. 出願サイトの画面の[志願取消]ボタンを選択します。
- 2. 【志願取消】画面が表示されます。
- 3. 志願の内容に赤い取消線がついた状態で志願情報が表示されます。
- 4. 内容を確認し、[志願取消する]ボタンを選択します。
- 5. 「志願を取消します。よろしいですか?」と確認メッセージが 表示されます。
- 6. [OK]ボタンを選択します。
- 7. 【志願取消申請完了】画面が表示されます。
  - ※ 申請した志願取消情報は、志願情報と同じく、担任の先 生の確認待ちになります。志願取消情報は、担任の先 生の確認後、中学校長による承認を経て、志願先(志願 変更した場合は、志願変更先)の高校に提出されます。
  - ※ <u>志願取消手続は、手続完了後(高校に提出後)にその手</u> 続を取りやめることはできません。

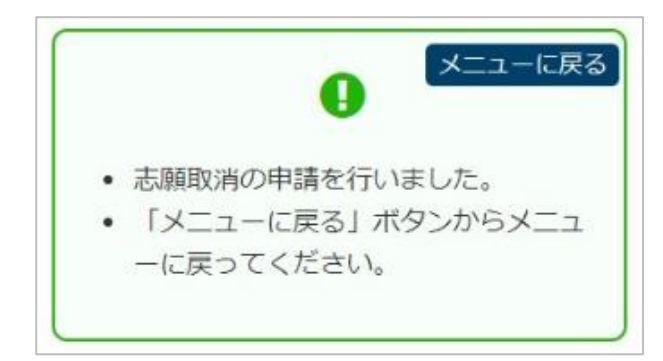

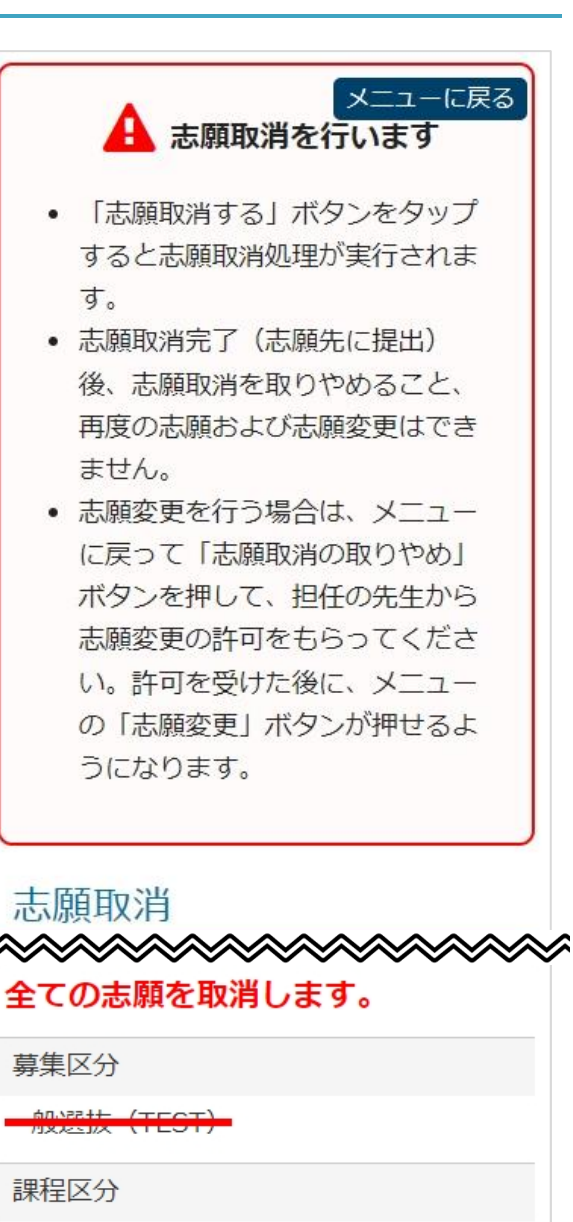

 全ての志願を取消します。

 募集区分

 般選抜(TEST)

 課程区分

 全日

 志願高校

 神奈川テスト高校

 志願学科・コース・部

 数学科 数学コース

 第2希望

 数学科 物理コース

 志願取消する

## 7.3. 第2希望のみの志願取消

志願情報申請(志願変更申請)の際に、第2希望を志願(第2希望の学科、コース・部を選択)したときに限り、第2希 望だけを志願取消することができます。

第2希望だけを志願取消したい場合、事前に担任の先生に相談の上、「志願取消許可」の操作をしてもらってください。

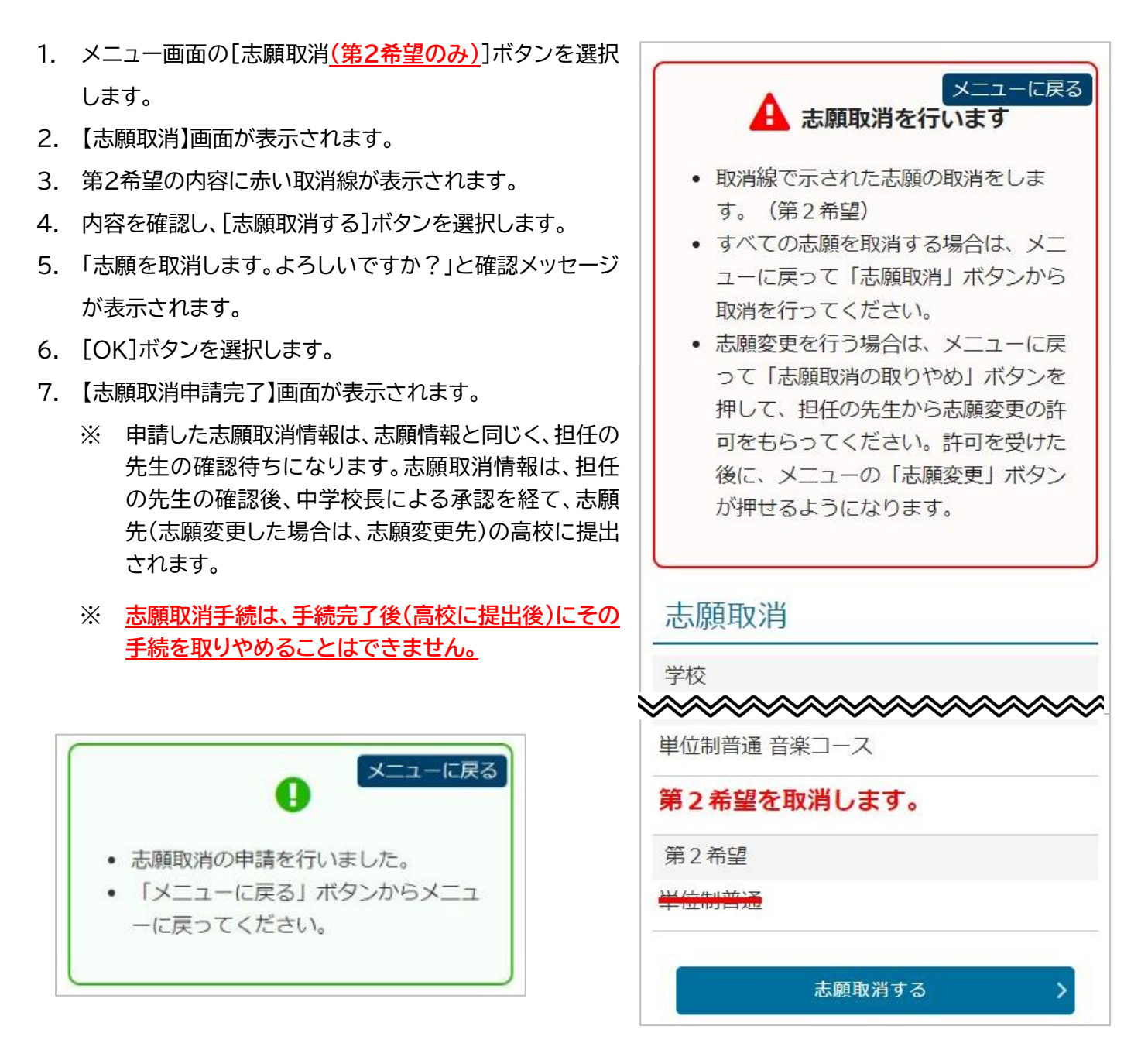

## 7.4. 志願変更/志願取消を取りやめる

志願変更、志願取消、第2希望の志願取消について担任の先生に相談し、「志願変更許可」や「志願取消許可」の 操作をしてもらったあと、それらを取りやめたい(最初に申請した志願情報のままで受検を希望する)場合は、 必ず[志願変更/志願取消の取りやめ]を行ってください。

- メニュー画面の[志願変更/志願取消の取りやめ]ボタンを 選択します。
- 2. 【志願変更/志願取消の取りやめ】画面が表示されます。
- 取りやめ後、最初に申請した志願情報が[当初の志願情報]として表示されます。
- 4. 表示内容を確認し、[取りやめる]ボタンを選択します。
- 5. 「志願変更/志願取消を取りやめます。よろしいですか?」 と確認メッセージが表示されます。
- 6. [OK]ボタンを選択します。
- 7. 志願変更/志願取消の取りやめが完了します。

| メニューに戻る                                                                                    |
|--------------------------------------------------------------------------------------------|
| <ul> <li>「取りやめ」ボタンをタップすると志願変更/志願取消を取りやめます。</li> <li>取りやめた後は先に申請していた内容で受検してください。</li> </ul> |
| 志願変更/志願取消の取りやめ                                                                             |
| 【当初の志願情報】                                                                                  |
| 学校                                                                                         |
| WEB出願中                                                                                     |
| クラス                                                                                        |
| 3-1                                                                                        |
| 氏名                                                                                         |
| 横浜 十郎                                                                                      |
| フリガナ                                                                                       |
| ヨコハマ イチロウ                                                                                  |

Point

#### 志願変更/志願取消の取りやめ についての注意点

● 志願変更、志願取消の手続後(志願先(志願変更先)に提出後)は、その取りやめはできません。いずれの場合も、担任の先生とよく相談の上、慎重に操作を行ってください。

牛年月日

● 志願変更許可または志願取消許可がされている状態のままでは、受検票を印刷することができません。

 <u>願変更または志願取消をしない</u>場合は、必ず志願変更/志願取消の取りやめを行ってください。

# Point

## 志願情報、志願変更情報の確認/削除のボタンが表示されている

志願変更申請や志願取消申請をしたが、中学校の 担任確認や校長承認が完了していない(高校への 提出が完了していない)場合、[志願情報、志願変 更情報の確認/削除]のボタンが表示されます。 志願変更または志願取消をしない</mark>場合、これらの 不要なデータ(作成したが、提出していない)が残 っていると、受検票を印刷することができないの で、このボタンが表示された場合は、選択し、削除 してください。

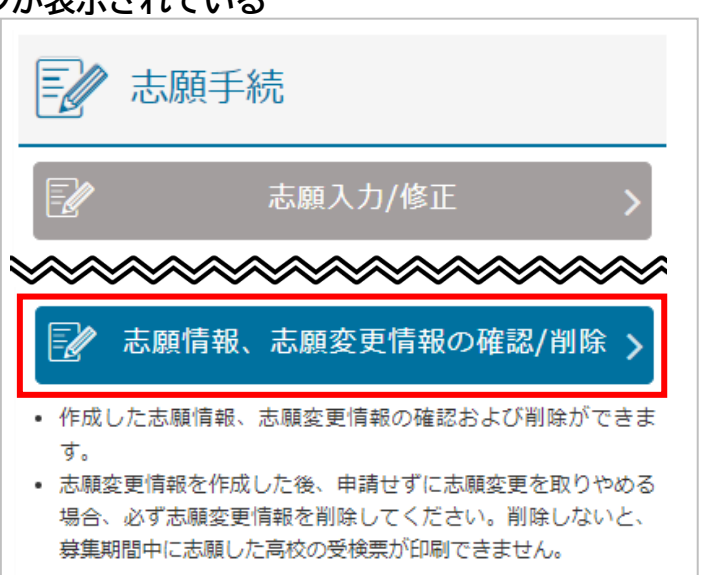

# 8, 受検票/下書き用志願情報個人票/志願情報個人票印刷

Step7

出願サイトでは、[受検票印刷]、[下書き用志願情報個人票印刷]、[志願情報個人票印刷]の3つの印刷ボタン が用意されています。

## 8.1.受検票

受検票印刷期間になると、[受検票印刷]ボタンが選択できる状態になります。<mark>受検票は、必ず印刷してくださ</mark> い。

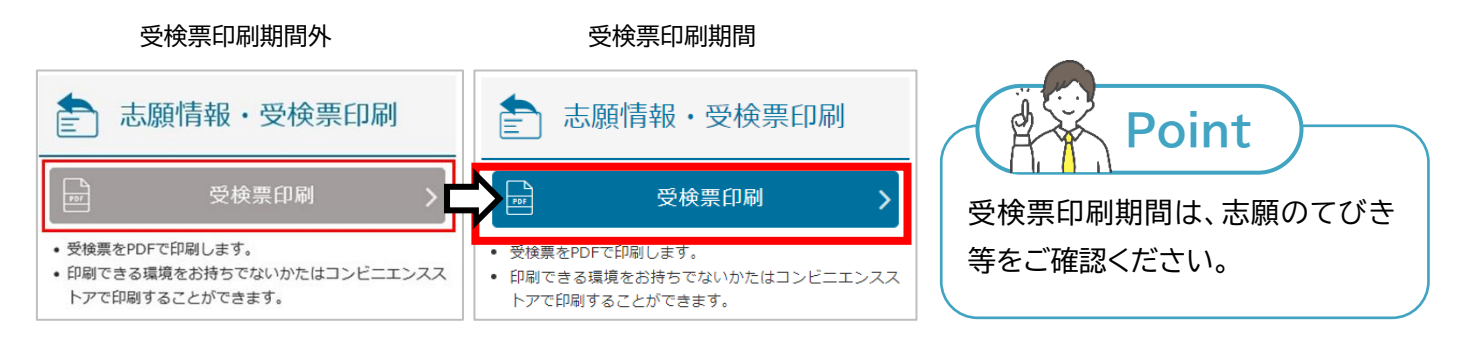

受検票が印刷可能となると、出願サイトのメッセージにて受検 票が発行可能になったことが表示されます。

受検票は、PDF でダウンロードした受検票を自宅等のプリ ンターで印刷するか、コンビニエンスストアにあるマルチコピ ー機で印刷(ネットワークプリントサービスを利用)します。 いずれかの方法で受検票を印刷し、検査当日に持参してく ださい。

- 1. [受検票印刷]ボタンを選択します。
- 2. 【印刷方法の選択】画面が表示されます。
- 3. [PDF から印刷する]または[コンビニエンスストアで印刷 する]のいずれかを選択します。

💬 メッセージ

受検票が発行可能です。受検日当日までに印刷して受検会場にご持参ください。

## □\_\_\_\_ あなたの登録情報

| 草焦区分・一般草集                                    |
|----------------------------------------------|
| 募集区ガ・ 版募集<br>志願高校:県立城郷(全日)<br>志願学科・コース・部:普通科 |

- 【自宅等のプリンターで受検票を印刷する場合】
- プリンターに接続している端末から出願サイトにログイン します。
- 2. メニュー画面の[受検票印刷]ボタンを選択します。
- 3. [PDFから印刷する]ボタンを選択します。
- 4. PDF が表示されるので、画面の指示に従って印刷してく ださい。

【コンビニエンスストアで印刷(ネットワークプリントサービスを利用)する場合】

- 1. 出願サイトにログインします。
- 2. メニュー画面の[受検票印刷]ボタンを選択します。
- ネットワークプリントサービス利用規約を確認し、[上記の 利用規約に同意する]の□(チェックボックス)に✓を入れ ます。
- 【コンビニエンスストアで印刷する】ボタンが有効(青色)に なったら選択します。
- 5. 画面の指示に従って印刷してください。
  - ※「コンビニでの印刷操作方法」の動画(赤枠内)で印刷 方法等が確認できます。
  - ※ コンビニエンスストアで印刷(ネットワークプリントサ ービスを利用)ができるのは、ファミリーマート、ロー ソン、ポプラグループのみです。ほかのコンビニエン スストアでは印刷できません。
  - ※ ネットワークプリントサービスを利用せず、ダウンロードしたPDFファイルをコンビニエンスストア等で印刷する場合は、各コンビニエンスストア等で方法を確認してください。

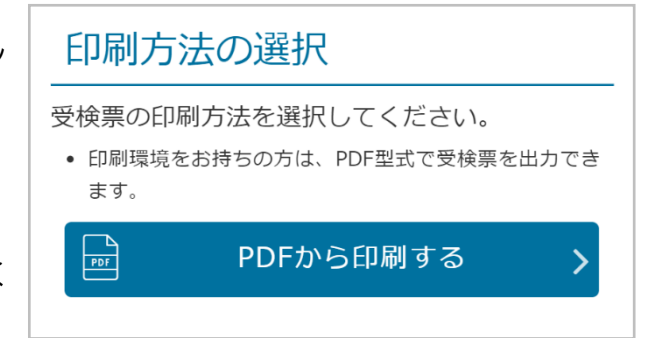

| ネットワークプリントサービス利用規約                                                                                                    |
|----------------------------------------------------------------------------------------------------|
| 第1条(目的)                                                                                                    |
|                                                                                                    |
|                                                                                                    |
| □ 上記の利用規約に同意する                                                                                                    |
| コンビニエンス<br>一 ストアで印刷する >                                                                                                    |
| SHARP 【ネットワークプリント】コンビニでの…<br>共有                                                                                                    |
| コンビニマルチコピー機の便利な使い方                                                                                                    |
| コンビニでのよう。<br>神ットワー<br>一<br>にな<br>一<br>にな<br>一<br>にな<br>一<br>にな<br>一<br>にな<br>一<br>にな<br>一<br>にな<br>一<br>にな<br>一<br>にな<br>一<br>にな<br>一<br>にな<br>一<br>一<br>にな<br>一<br>にな<br>一<br>で<br>の<br>の<br>の<br>の<br>し<br>っ<br>で<br>の<br>の<br>の<br>の<br>の<br>の<br>の<br>の<br>の<br>の<br>の<br>の<br>の |
| ■ FamilyMart □□□□□□□□□□□□□□□□□□□□□□□□□□□□□□□□□□□□                                                                                                    |
|                                                                                                    |

受検票の印刷イメージ(A4 サイズ)

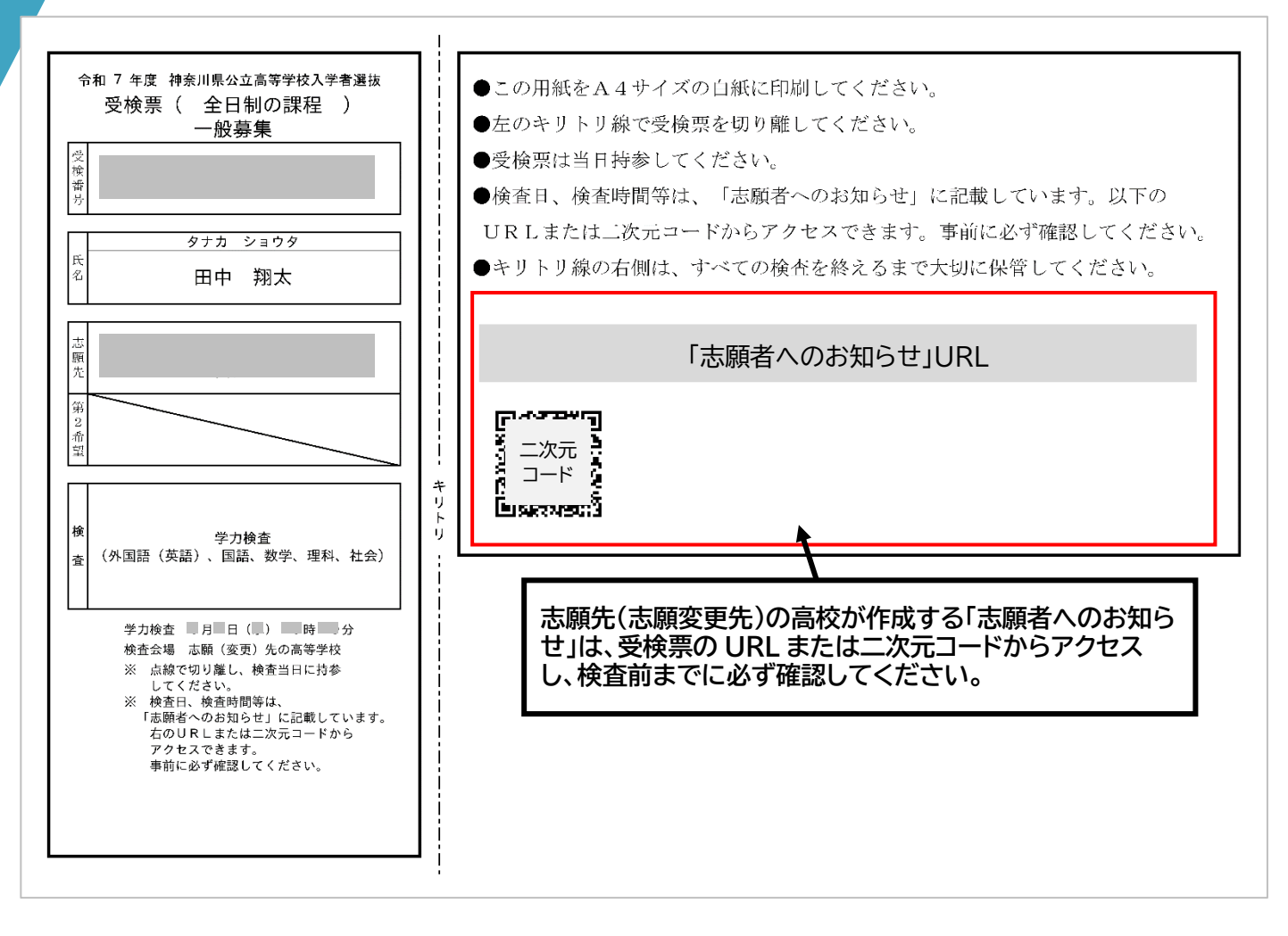

受検票はキリトリ線で切り取り、切り取った左側を受検会場に持参してください。

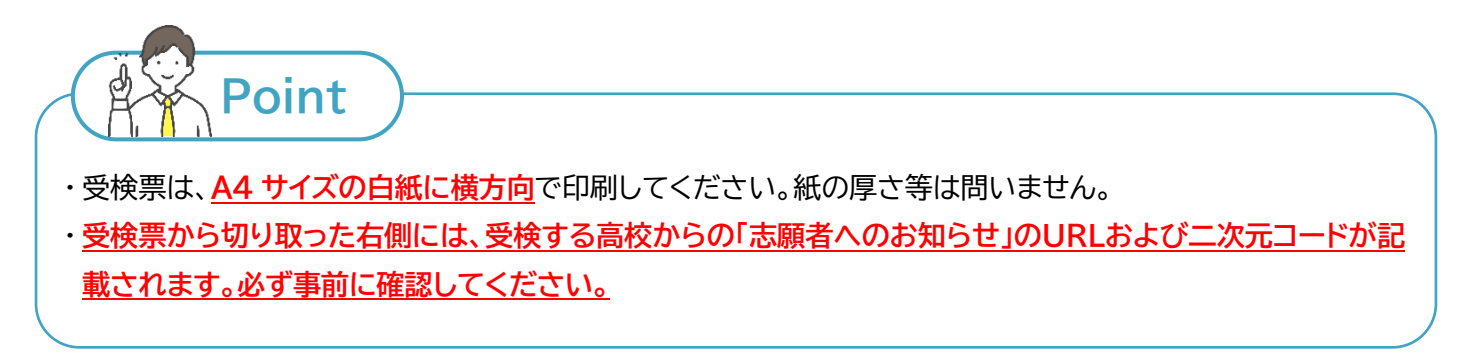

Step9

## 8.2. 下書き用志願情報個人票印刷

下書き用の志願情報個人票を印刷する場合、[下書き用志願情報個人票印刷]ボタンから印刷します。下書き用 の志願情報個人票は、志願者基本情報のみ入力され、志願情報の欄が未入力の状態です。志願情報を紙に下 書きしたい場合等にご利用ください。

<u>各手続において、下書き用志願情報個人票を使用することはありません。また、印刷したものを願書として使</u> <u>用することはできません。</u>

印刷方法は、[8.1 受検票](56 ページ~)と同じです。

## 8.3. 志願情報個人票印刷

志願情報個人票を印刷する場合、[志願情報個人票印刷]ボタンから印刷します。志願情報個人票は、志願者基本情報、登録した志願情報が入力された状態の個人票です。申請した内容を紙で確認したい場合にご利用くだ さい。

<u>各手続において、志願情報個人票を使用することはありません。また、印刷したものを願書として使用することはできません。</u>

印刷方法は、[8.1 受検票](56 ページ~)と同じです。

## 9. 合格発表

合否結果を確認する場合は、合格発表専用ページにログインする必要があります。出願サイトにログインをしても、合 <u>否結果の確認はできません。</u>

合格発表の日時以降、出願サイトのログイン画面の上部に 「合格発表のお知らせ」が表示されます。

[合格発表]のボタンを選択すると、合格発表ページにログ インする画面が表示されます。

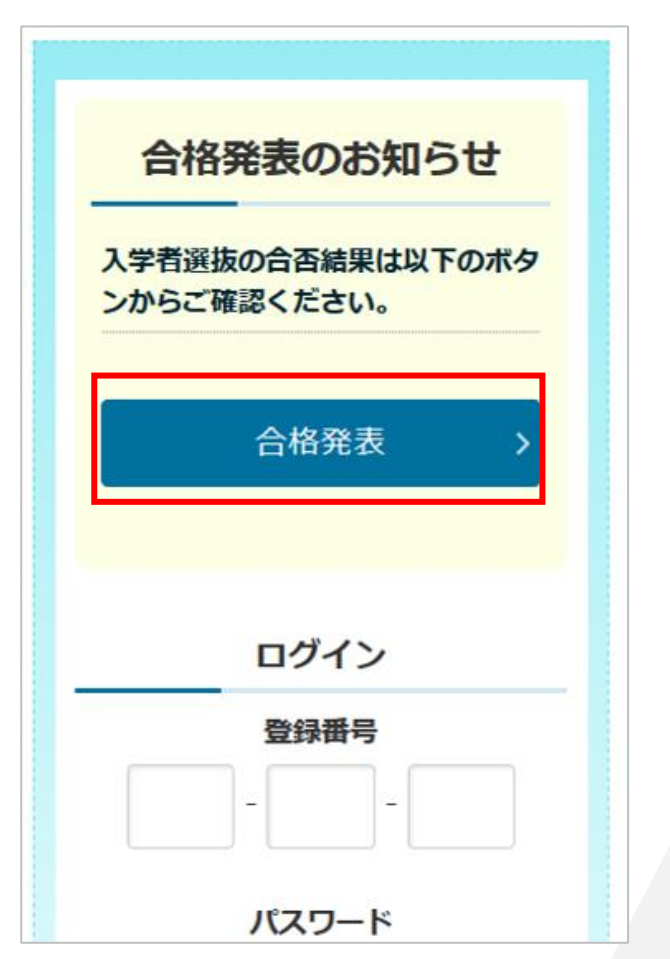

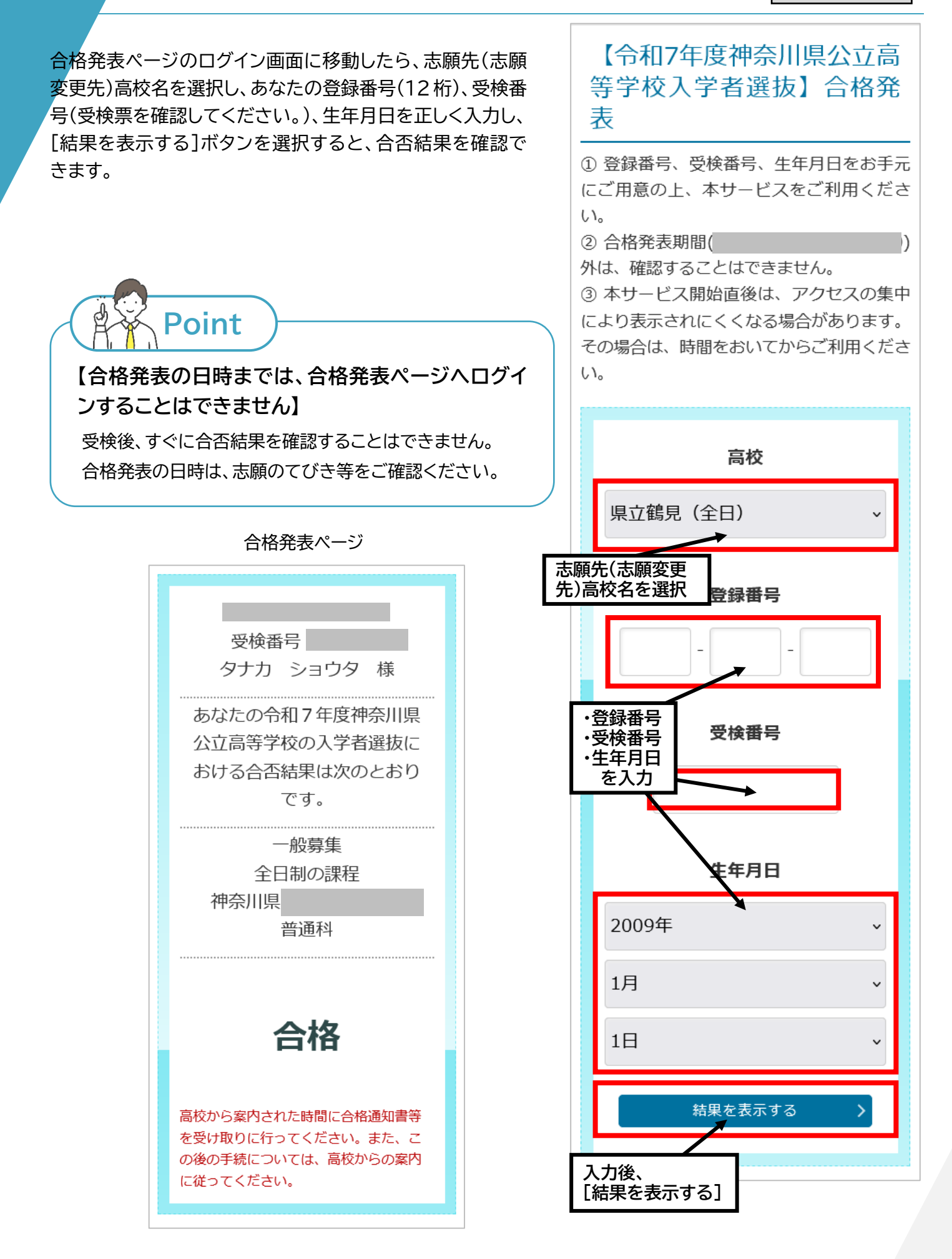

# 10. 入学料納付

Step10

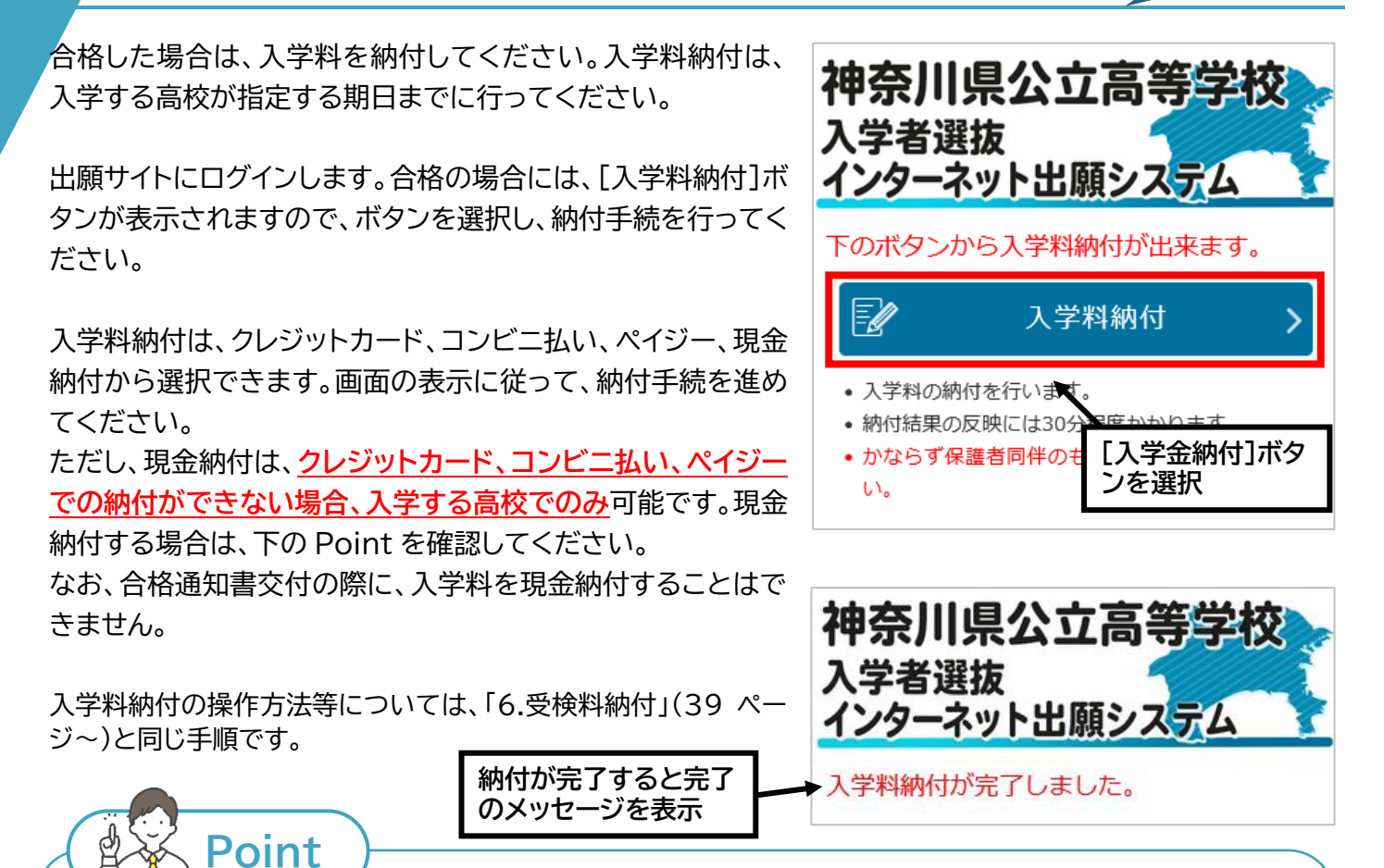

## システム利用料について

- ・クレジットカード、コンビニ払いおよびペイジーによる納付の際、納付する受検料(入学料)のほかに、システ ム利用料がかかります。
- ・システム利用料の金額については、納付方法や納付金額によって異なります。詳しいことは、志願のてびき を確認してください。

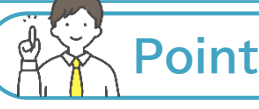

## 入学する高校に現金納付する準備

入学する高校に入学料の納付に行く際は、高校からの案内に従い、以下のものを持参してください。 現金納付は、クレジットカード、コンビニ払い、ペイジーでの納付ができない場合に限り、入学する高校での <u>み</u>可能です。入学する高校以外での納付は受け付けられないので、ご注意ください。また、合格通知書交付 の際に、入学料を現金納付することはできません。

• 入学料(必須)

※おつりが出ないようにご用意ください。

- 受検票
- 合格通知書
- 志願者基本情報にて認証方法に登録しているSMSまたはメールが受信できるスマートフォン等。
   (納付情報の確認のため)